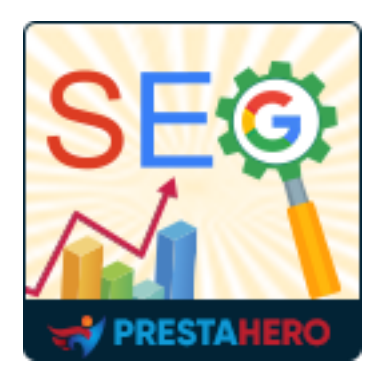

# **SEO AUDIT**

Un module SEO PrestaShop tout-en-un qui comprend tout le nécessaire pour le SEO, y compris l'analyse du référencement avec algorithme de classement SEO de Google, une URL conviviale pour le référencement (supprimer les ID), les médias sociaux, plan du site automatique, le RSS, le méta-modèle et plus encore !

Un produit de PrestaHero

# Contenu

| I.   | BIENVENU                                                     | 4  |
|------|--------------------------------------------------------------|----|
| II.  | INTRODUCTION                                                 | 4  |
| III. | INSTALLATION                                                 | 5  |
| IV.  | TABLEAU DE BORD                                              | 6  |
| V.   | URL SEO                                                      | 7  |
| 1.   | Structure d'URL et suppression d'ID                          | 8  |
| 2.   | Recherchez les URL en double                                 | 16 |
| 3.   | Redirigez les URL                                            | 17 |
| 4.   | 404 Moniteur                                                 | 17 |
| VI.  | PLAN DU SITE                                                 | 18 |
| VII. | RSS                                                          | 19 |
| VIII | .ROBOTS.TXT                                                  | 20 |
| IX.  | ÉVALUATIONS ET EXTRAITS                                      | 21 |
| 1.   | Évaluations                                                  | 22 |
| 2.   | Breadcrumbs                                                  | 23 |
| 3.   | Autorité                                                     | 24 |
| X.   | METAMODELE                                                   | 25 |
| XI.  | MEDIAS SOCIAUX                                               | 26 |
| 1.   | Profils de réseaux sociaux                                   | 26 |
| 2.   | Configuration spécifique pour Facebook, Twitter et Pinterest | 27 |
| XII. | TRAFIC                                                       | 28 |
| 1.   | Moteurs de recherche                                         | 29 |
| 2.   | Affiliés                                                     | 29 |

| XIII. | REGLAGES          | 31 |
|-------|-------------------|----|
| 1.    | Réglages généraux | 31 |
| 2.    | Cronjob           | 37 |
| 3.    | Sauvegarde        | 37 |
| 4.    | ChatGPT           | 38 |
| XIV.  | MERCI             | 43 |

#### I. BIENVENU

Merci d'avoir acheté notre produit. Nous espérons vous guider dans tous les aspects de l'installation du module et de la configuration du module dans ce document. Jef vous avez des questions qui dépassent le cadre de cette documentation, n'hésitez pas à nous contacter.

#### II. INTRODUCTION

Vous avez dépensé beaucoup de temps et d'efforts, mais vous ne parvenez toujours pas à placer votre site Web au premier rang sur la page de résultats de recherche Google ? Attendez, la raison est peut-être que votre site Web n'est pas bien optimisé pour le référencement ! Essayons **SEO Audit** - notre **module SEO complet pour PrestaShop** avec tout ce dont vous avez besoin pour améliorer l'optimisation SEO pour votre site Web !

SEO Audit possède une collection d'outils d'optimisation SEO complets : analyse SEO,
optimisation d'URL, plan du site, flux RSS et référencement des médias sociaux,
méta-modèle, etc. pour pousser votre site Web au premier rang sur Google ou tout autre moteur de recherche.

\* « SEO Audit » est compatible avec Prestashop 1.7.x et 8.x

#### **III. INSTALLATION**

- Naviguez vers « Modules / Modules et Services », cliquez sur « Télécharger un module / Sélectionnez le fichier »
- Sélectionner le fichier du module « ets\_seo.zip » à partir de votre ordinateur, puis cliquez sur « Ouvrir » pour installer
- 3. Click sur « Configurer » bouton du module que vous venez d'installer pour ouvrir la page de configuration du module

**Accès rapide :** vous pouvez également accéder à la page de configuration de **SEO Audit** via le menu d'accès rapide.

| CONFIGURER                                 | Au     | tre   |                                    |                                                                                                    |
|--------------------------------------------|--------|-------|------------------------------------|----------------------------------------------------------------------------------------------------|
| boutique     Paramètres avancés  SEO AUDIT |        | SEG   | SEO Audit<br>v2.0.3 - par ETS-Soft | SEO Audit facilite le SEO pour tout le monde ! Un module SEO PrestaShop tout-en-un qui comprend tout le<br>nécessaire pour le SEO, y compris l'analyse du référencement avec algorithme de classement SEO de<br>Google. une URL convivale pour le référencement (supprimer les ID), les médias sociaux, sitemap<br>automatique, le RSS, le méta-modèle et plus encore ! |
|                                            | Menu o | d'acc | eès rapide                         |                                                                                                    |

#### IV. TABLEAU DE BORD

**SEO Audit** comprend la dernière version de **Rank Math (Algorithme de classement SEO de Google)**, qui vous permettra d'analyser et de détecter les problèmes de SEO au niveau du contenu de toute page de votre site web, comme *une page de produit, une page de catégorie, une page CMS, etc.* 

Depuis **Tableau de bord**, vous trouverez les résultats de l'analyse, y compris l'analyse SEO, l'analyse de lisibilité et la liste de contrôle SEO qui fournit un aperçu du statut SEO de votre site Web.

**Analyse de pages :** analyse SEO et de lisibilité pour des types spécifiques de pages Web. Ces nombres de page Web ont été multipliés par le nombre de langues disponibles en raison de votre mode multilingue.

**Rapport Index/Follow** : les pages Index/Follow sont des pages Web qui permettent aux moteurs de recherche d'indexer (s'afficher sur les pages de résultats de recherche) et de suivre les pages Web (les robots de recherche peuvent suivre les liens sur ces pages).

**Paramètres méta** : il est recommandé de saisir manuellement le méta-titre et la métadescription pour chaque page dont le contenu est optimisé pour vos mots-clés SEO.

**Liste de contrôle SEO** : assurez-vous que tous les points de contrôle ci-dessous sont verts pour améliorer le classement SEO de toutes les pages Web.

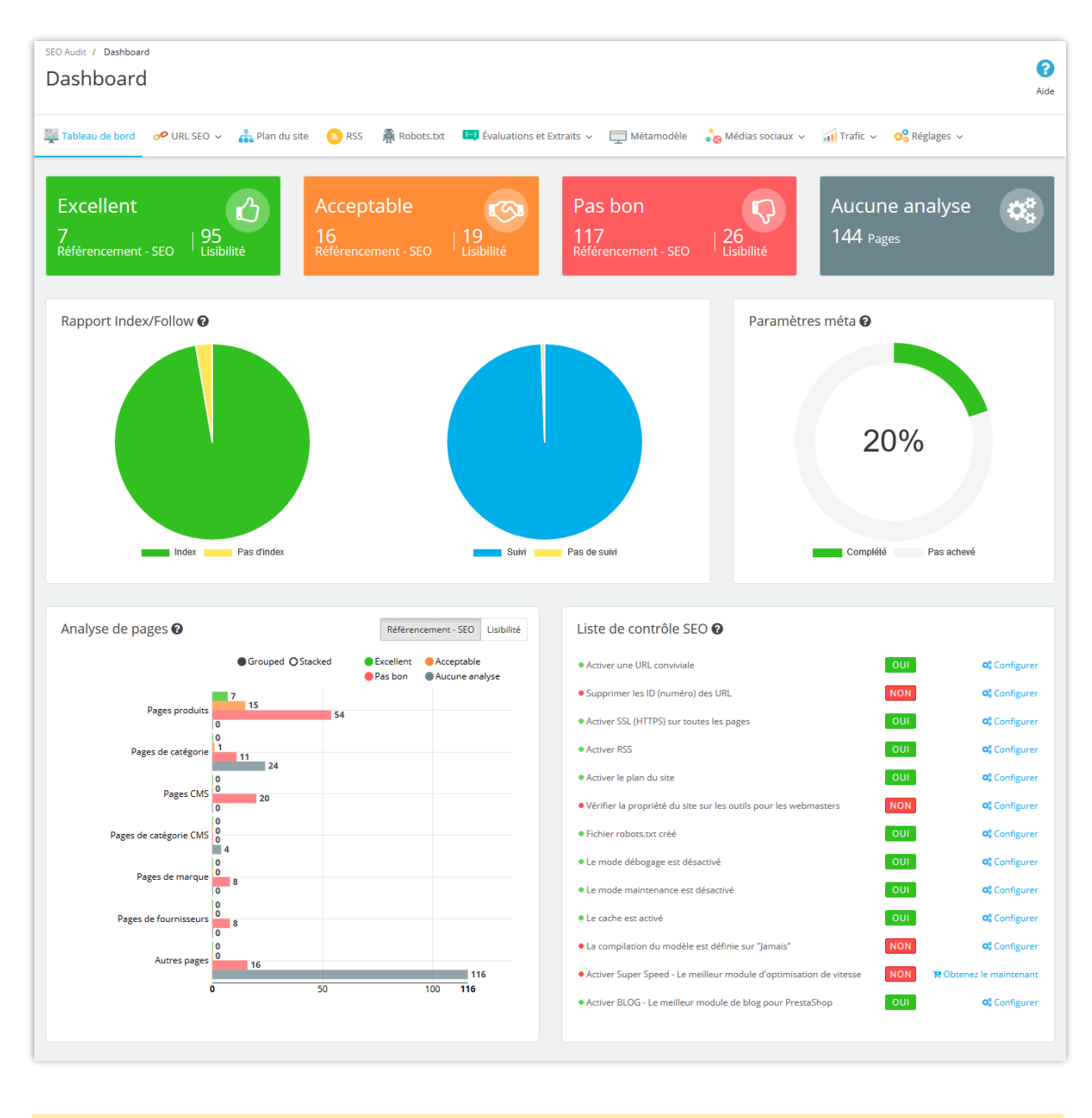

#### V. URL SEO

Il est important que vos URL soient optimisées pour permettre à la fois aux moteurs de recherche et à vos clients de naviguer sur votre site facilement. Grâce à **SEO Audit**, vous pouvez *supprimer les ID des URL* de votre site, *rechercher les URL en double* et *créer des redirections 301, 302 et 303 des URL* pour optimiser vos URL.

#### 1. Structure d'URL et suppression d'ID

Dans le menu supérieur de **SEO Audit**, sélectionnez **URL SEO > Structure URL et supprimez l'ID.** 

La page "**SEO & URLs**" vous présente une liste de pages web et vous permet de modifier leurs URL conviviales, leurs balises méta (titre, description, mot-clé) ainsi que l'analyse SEO pour chaque page.

| PrestaShop 1.7.61                             | Accès rapide - Q. Re   | hercher (ex. : référence produit, nom | )                    |                               |                               | 💿 Voir ma bo          | utique 🋕 🏆 🔒  |
|-----------------------------------------------|------------------------|---------------------------------------|----------------------|-------------------------------|-------------------------------|-----------------------|---------------|
| ✓ Tableau de bord                             | Structure d'UR         | L et suppressior                      | n d'ID               |                               | ⊕ Ajouter une p               | age Modules reco      | ommandés Aide |
| VENDRE                                        | Tableau de bord 🛷 🛛    | JRL SEO 🗸 🚠 Plan du site              | 🔊 RSS 🛛 🗍 Robots.txt | 🔄 Évaluations et Extra        | aits 🗸 🛛 👌 Médias sociaux 🗸 📊 | Trafic 🗸 🔗 Réglage    | 25 🗸          |
| Commandes                                     | # > URL SEO > Structur | e d'URL et suppression d'ID           |                      |                               |                               |                       |               |
| Clients                                       | SEO & URL (53)         |                                       |                      |                               |                               |                       | \$            |
| ■ SAV                                         |                        |                                       |                      |                               | Indices SEO et de             | e lisibilité          |               |
| 14 Statistiques                               | Actions groupées       | /                                     |                      |                               | de chaque p                   | page                  |               |
| PERSONNALISER                                 | Tout sélectionner      | Page 🗘                                | Titre de la page 💲   | URL simplifiée 💲              | Indice SEO                    | Indice de lisibilité  | Actions       |
| Adules                                        |                        |                                       |                      |                               | Tous l'indice SEO 🔶           | Tous l'indice c 🗢     | Q Rechercher  |
|                                               | 1                      | pagenotfound                          | Erreur 404           | page-introuvable              | -                             |                       | 1:            |
| Paiement                                      | 2                      | best-sales                            | Meilleures ventes    | meilleures-ventes             | B (B) (A) (A)                 | EN ES FR IT           |               |
| International                                 |                        | contact                               | Contactez-nous       | nous-contacter                |                               |                       |               |
| CONFIGURER                                    |                        | index                                 | condette noos        | nous condeter                 |                               |                       |               |
| Paramètres de la                              | 5                      | manufacturer                          | Brands               | brands                        | -                             | Modifier / s<br>une p | upprimer –    |
| Paramètres avancés                            | 6                      | new-products                          | Nouveaux produits    | nouveaux-produits             |                               |                       |               |
| MARKET PLACE                                  | 7                      | password                              | Mot de passe oublié  | recuperation-mot-de-<br>passe | -                             | -                     | × ±           |
| <ul> <li>Dashboard</li> <li>Orders</li> </ul> | 8                      | prices-drop                           | Promotions           | promotions                    |                               | -                     | 1             |
| Products                                      | 9                      | sitemap                               | sitemap              | plan du site                  |                               |                       | 1             |

#### \* Modifier les paramètres de référencement de la page d'accueil

Essayons de changer les paramètres SEO de la page d'accueil à titre d'exemple ! Il vous suffit de cliquer sur l'icône en forme de crayon de la ligne « **index** » pour accéder aux paramètres de la page d'accueil et modifier librement ses informations SEO importantes.

| URL SEO / Structure d'URL et suppression<br>Structure d'URL et su                                                                      | tion d'ID<br>ne                                                                                                    |                                        |
|----------------------------------------------------------------------------------------------------|----------------------------------------------------------------------------------------------------|----------------------------------------|
| Tableau de bord 🔗 URL SEO 🗸                                                                                                    | uppression d'ID<br>Modules recommandé                                                                                                    |                                        |
| ♣ > URL SEO > Structure d'URL et                                                                                                    | URL et suppression d'ID Modules recommandés Mide     Indices SEO et de labelité moyens                                                                                                    |                                        |
| Content SEO Settings                                                                                                    | Analyse SEO                                                                                                    |                                        |
| * Page<br>index<br>Nom de la page concernée.<br>Titre de la page<br>Camelia Studio - High quali<br>Le titre public de cette page. Care | URL sto v Analyse SEO     0 setting     0 settings     0 nearcontees     0 settings     0 settings     1 settings     1 settings     1 settings     1 settings     1 settings     1 settings     1 settings     1 settings     1 settings     1 settings     1 settings     1 settings     1 settings     1 settings     1 settings |                                        |
| Annuler                                                                                                    | moteurs de recherche lors d'une<br>demande                                                                                                    | Indices SEO et de<br>lisibilité moyens |

Dans l'onglet « **Paramètres SEO** » des pages de détail de divers éléments tels que les produits, catégories, marques, transporteurs, pages CMS, etc., il existe une section « **Réglages avancés** ». Cette section offre deux options clés pour contrôler comment les moteurs de recherche interagissent avec votre page. Voici un aperçu de ces options et comment les utiliser :

| rès rapide 👻 🤇 Q. Rechercher (ex. : référence produit, no                                                                                                    |        |           | <ul> <li>Voir ma boutique</li> </ul> | ¢    |
|----------------------------------------------------------------------------------------------------|--------|-----------|--------------------------------------|------|
| SEO > Structure d'URL et suppression d'ID                                                                                                    |        |           |                                      |      |
| ructure d'URL et suppression d'ID                                                                                                    |        |           |                                      | Aide |
|                                                                                                    |        |           |                                      |      |
| 🛛 Tablaau da bard 🔜 🖉 URI 500 👎 Dian du sita 🛛 🔿 DCC 🛸 Dabate tut 🔤 Šudustiane at Eutraite                                                                                                    |        | áglagos   |                                      |      |
| 👔 ranieau de burg 🕐 OKL3EU 🗸 🎆 Prair burgite 🤤 K33 🐘 Rubulstat 🗰 Examationis et Extraits V 🛄 metainouelle 😽 🥎 metainouelle 😽                                                                                  | 2 00 M | cgiages 🗸 |                                      |      |
| Browse No file selected.                                                                                                    | en 🗸   |           |                                      |      |
| Laisser vide naur nermettre aur réseaux sociaux de sélectionner automatiausment une image anaronriée de votre nage Web                                                                                        |        |           |                                      |      |
|                                                                                                    |        |           |                                      |      |
|                                                                                                    |        |           |                                      |      |
| Réglages avancés                                                                                                    |        |           |                                      |      |
| Autoriser les moteurs de recherche à afficher cette méta page dans les résultats de recherche ?                                                                                                    |        |           |                                      |      |
| Out                                                                                                    |        | ר ר       |                                      |      |
| our ·                                                                                                    | en 🗸   | J         |                                      |      |
| Les moteurs de recherche doivent-ils suivre les liens sur ce Méta ?                                                                                                    |        |           |                                      |      |
|                                                                                                    |        | n l       |                                      |      |
| O Non                                                                                                    | en 🗸   |           |                                      |      |
|                                                                                                    |        |           |                                      |      |
| Meta-robots avances                                                                                                    |        |           |                                      |      |
| Valeur par défaut à l'échelle du site                                                                                                    | en 🗸   |           |                                      |      |
| Paramètres avancés des méta-robots pour cette page.                                                                                                    |        |           |                                      |      |
| URL canonique                                                                                                    |        |           |                                      |      |
|                                                                                                    |        |           |                                      |      |
|                                                                                                    | en 🗸   |           |                                      |      |
| L'URL canonique vers loquelle cette page doit pointer. Loissez vide pour pointer vers lo page octuelle (valeur par défaut). L'URL canonique inter-domaine (ouverture dans un nouvel onglet de navigateur) est |        |           |                                      |      |
| également prise en charge                                                                                                    |        |           |                                      |      |

1. Autoriser les moteurs de recherche à afficher cette page dans les résultats de recherche ?

• Option : Oui/Non

#### • Ce que cela fait :

- En sélectionnant « Oui », vous permettez aux moteurs de recherche (comme Google, Bing, etc.) d'afficher cette page (produit, catégorie, marque, etc.) dans leurs résultats de recherche.
- En choisissant « Non », cette page ne sera pas affichée dans les résultats des moteurs de recherche, la gardant cachée des utilisateurs qui recherchent du contenu lié.

#### Quand l'utiliser :

- **Oui** : Dans la plupart des cas, vous voudrez que vos pages soient visibles dans les résultats de recherche pour générer du trafic vers votre site.
- Non : Si la page est en construction, temporairement indisponible, ou si vous ne souhaitez pas qu'elle soit indexée pour des raisons spécifiques (comme des pages à accès limité), choisissez cette option.

#### 2. Les moteurs de recherche doivent-ils suivre les liens sur cette page ?

- Option : Oui/Non
- Ce que cela fait :
  - En sélectionnant « Oui », vous permettez aux robots des moteurs de recherche (comme Googlebot) de suivre les liens sur cette page. Cela aide les moteurs de recherche à mieux comprendre la structure de votre site et améliore la précision de votre sitemap.
  - En choisissant « **Non** », vous empêchez les moteurs de recherche d'explorer et de suivre les liens sur la page, l'isolant des autres contenus de votre site.

#### Quand l'utiliser :

- Oui : En général, il est préférable de permettre aux moteurs de recherche de suivre les liens, car cela améliore l'indexation du site et aide au référencement.
- **Non** : Vous pouvez désactiver le suivi des liens sur des pages contenant du contenu sensible ou pour éviter de diluer la valeur SEO de la page.

En configurant correctement ces paramètres SEO avancés, vous pouvez contrôler la manière dont les moteurs de recherche interagissent avec vos pages, ce qui vous aide à améliorer la visibilité et à optimiser les performances SEO de votre site.

| a representation and a second second se |                                                                                                    |
|----------------------------------------------------------------------------------------------------|----------------------------------------------------------------------------------------------------|
|                                                                                                    |                                                                                                    |
|                                                                                                    | Modules recommandés                                                                                                    |
| ucture d'ORL et suppression d'ID                                                                                                    | modules recommandes                                                                                                    |
| ableau de bord 🛛 🔗 URL SEO 🗸 📥 Plan du site 🛛 SS 🗯 Robots.txt 📁 Évaluations et Extraits 🗸 🥅 Mi                                                                                                    | étamodèle 🦾 Médias sociaux 🗸 🎣 Trafic 🗸 😋 Réglages 🗸                                                                                                    |
|                                                                                                    |                                                                                                    |
| URL SEO > Structure d'URL et suppression d'ID                                                                                                    |                                                                                                    |
|                                                                                                    |                                                                                                    |
| ontent Paramètres SEO Analyse SEO                                                                                                    |                                                                                                    |
|                                                                                                    |                                                                                                    |
| Search Engine Optimization                                                                                                    | SEO et Lisibilité 🝸                                                                                                    |
| Improve your ranking and how your product page will appear in search engines results.                                                                                                    | Référencement - SEO Pas bon !                                                                                                    |
| Titre méta                                                                                                    | Lisibilité Aucune analyse disponible !                                                                                                    |
| Camelia Studio - Mode vintage de haute qualité                                                                                                    | fr ✓<br>Q Voir (analyse 550 en détail                                                                                                    |
| ntre de cette page. Caracteres invalides :(/                                                                                                    | 46 caractères sur 60 utilisés (recommande)                                                                                                    |
| Meta description                                                                                                    | I                                                                                                    |
| éshop-name% %separator% Le meilleur choix pour vous en matière de mode vintage. Nous vous apportons toujours                                                                                                    | la plus haute qualité de vêtements et accessoires ! fr 🗸                                                                                                    |
| Nom de la boutique O Séparateur     O Titre      Entrez une courte description de votre boutique. Caractères interdits: ca=0                                                                                                    | 100 caracteres sur 150 utilises (recommanae)                                                                                                    |
| enn er anne aanne aanse hane aanaadaer ennaeter exinteriarin                                                                                                    |                                                                                                    |
| Meta mots-cies                                                                                                    | Modifien les halises meta                                                                                                    |
| vintage × mode × Ajouter un mot clé                                                                                                    | monjuer les Duises mein                                                                                                    |
| Liste des mots-clés pour les moteurs de recherche. Pour ajouter un mot-clé, cliquez dans le champ, saisissez un mot, puis appuyez sur "En                                                                                                    | ntrée". Caractères Interdits: <>>) pour la page d'accueil                                                                                                    |
| * URL réécrite                                                                                                    |                                                                                                    |
| index                                                                                                    | fr 🗸                                                                                                    |
| Exemple : "contacts" pour http://maboutique.com/shop/contacts redirigera vers http://maboutique.com/shop/contact-form.php N'utilisez                                                                                                    | : que des lettres et le tiret (-).                                                                                                    |
| Social                                                                                                    | i i i i i i i i i i i i i i i i i i i                                                                                                    |
|                                                                                                    |                                                                                                    |
| Dartager dequir Camplia Ctudio                                                                                                    | (r.,                                                                                                    |
| ra tager depuis carrena stadio                                                                                                    |                                                                                                    |
| Description sociale                                                                                                    |                                                                                                    |
| Laisser vide pour utiliser la méta description                                                                                                    | fr ↓                                                                                                    |
|                                                                                                    | h                                                                                                    |
| O Nom de la boutique Séparateur O Titre                                                                                                    |                                                                                                    |
|                                                                                                    |                                                                                                    |
| Image sociale                                                                                                    |                                                                                                    |
| Image sociale Browse No file selected.                                                                                                    | Modifier l'affichage de votre page d'accueil                                                                                                    |
| Image sociale           Browse         No file selected.           Loisser vide pour permetre aux réseaux sociaux de sélectionner automatiquement une image appropriée de votre page Web                                                                                                    | Modifier l'affichage de votre page d'accueil                                                                                                    |
| Image sociale  Itowse No file selected. Laisser vide pour permettre oux réseaux socioux de sélectionner outomatiquement une image appropriée de votre page Web                                                                                                    | Modifier l'affichage de votre page d'accueil<br>lors de son partage sur les réseaux sociaux                                                                                                    |
| Image sociale                                                                                                    | Modifier l'affichage de votre page d'accueil<br>lors de son partage sur les réseaux sociaux                                                                                                    |
| Image sociale                                                                                                    | Modifier l'affichage de votre page d'accueil<br>lors de son partage sur les réseaux sociaux                                                                                                    |
| Image sociale                                                                                                    | Modifier l'affichage de votre page d'accueil<br>lors de son partage sur les réseaux sociaux                                                                                                    |
| Image sociale                                                                                                    | Modifier l'affichage de votre page d'accueil<br>lors de son partage sur les réseaux sociaux                                                                                                    |
| Image sociale  Browse No file selected. Lasser vide pour permettre our réseaux socioux de sélectionner outomatiquement une image appropriée de votre page Web  Réglages avancés Autoriser les moteurs de recherche à afficher cette méta page dans les résultats de recherche ?  Oul  Modifier le comportement por déjout dans <u>Métamodéles</u> Les moteurs de recherche doivent-ils suivre les liens sur ce Méta ?                                                                                                    | Modifier l'affichage de votre page d'accueil<br>lors de son partage sur les réseaux sociaux          Image: serie de son partage                                                                                                    |
| Image sociale  Browse No file selected. Lasser vide pour permettre our réseaux socioux de sélectionner outomatiquement une image appropriée de votre page Web  Réglages avancés Autoriser les moteurs de recherche à afficher cette méta page dans les résultats de recherche ?  Oul  Modifier le comportement por défout dans <u>Métamodèles</u> Les moteurs de recherche doivent-ils suivre les liens sur ce Méta ?  Oul  Coul                                                                                                    | Modifier l'affichage de votre page d'accueil<br>lors de son partage sur les réseaux sociaux          v       r ~         ations forcées       les évaluations forcées ?                                                                                                    |
| Image sociale                                                                                                    | Modifier l'affichage de votre page d'accueil<br>lors de son partage sur les réseaux sociaux          v       r v         ations forcées       Image: Sur les réseaux sociaux                                                                                                    |
| Image sociale                                                                                                    | Modifier l'affichage de votre page d'accueil<br>lors de son partage sur les réseaux sociaux  r  r  tr  ations forcées les evaluations forcées                                                                                                    |
| Image sociale                                                                                                    | Modifier l'affichage de votre page d'accueit<br>lors de son partage sur les réseaux sociaux  r  r  tr  tr  tr  tr  tr  tr  tr  tr                                                                                                    |
| Image sociale                                                                                                    | Modifier l'affichage de votre page d'accueil<br>lors de son partage sur les réseaux sociaux  r  r  r  tr  tr  tr  tr  tr  tr  tr                                                                                                    |
| Image sociale  Image sociale  Regelages avancés Autoriser les moteurs de recherche à afficher cette méta page dans les résultats de recherche ?  Oul  Modifier le comportament par défour dans <u>Métamodèles</u> Les moteurs de recherche doivent-ils suivre les liens sur ce Méta ?  Oul  Non  Méta-robots avancés  Valeur par défout du ste  Paramieres avancés des méta-robots pour cette page.  URL canonique                                                                                                    | Modifier l'affichage de votre page d'accueil<br>lors de son partage sur les réseaux sociaux  I I I I I I I I I I I I I I I I I I                                                                                                    |
| Image sociale                                                                                                    | Modifier l'affichage de votre page d'accueil<br>lors de son partage sur les réseaux sociaux                                                                                                    |
| Image sociale                                                                                                    | Modifier l'affichage de votre page d'accueil<br>lors de son partage sur les réseaux sociaux  v r v r v r v r v r v r e valuation                                                                                                    |
| Image sociale                                                                                                    | Modifier l'affichage de votre page d'accueil<br>lors de son partage sur les réseaux sociaux                                                                                                    |
| Image sociale                                                                                                    | Modifier l'affichage de votre page d'accueil<br>lors de son partage sur les réseaux sociaux                                                                                                    |
| Image sociale                                                                                                    | Modifier l'affichage de votre page d'accueil<br>lors de son partage sur les réseaux sociaux                                                                                                    |
| Image sociale                                                                                                    | Modifier l'affichage de votre page d'accueil los de son partage sur les réseaux sociaux  I T   ations forcées les évaluations forcées ?  ations forcées vous permentent de spécifier la valeur d'évaluation affichée sur les moteurs de comme vous le souhates thon moyenne re évaluation the devaluation the devaluation the |
| Image sociale                                                                                                    |                                                                                                    |
| Image sociale                                                                                                    | Modifier l'affichage de votre page d'accueil lors de son partage sur les réseaux sociaux                                                                                                    |

| ontent Paramètres SEO Analy                                                                                                    | yse SEO                                                                                                    | Entrez votre phr<br>rincipal et phra                                                                                                    | case-clé<br>ses-clés                                                                                                    |                         |
|----------------------------------------------------------------------------------------------------|----------------------------------------------------------------------------------------------------|----------------------------------------------------------------------------------------------------|----------------------------------------------------------------------------------------------------|-------------------------|
|                                                                                                    | ·····                                                                                                    | associées                                                                                                    |                                                                                                    |                         |
| Phrase-clé principal (mots-clés)                                                                                                    |                                                                                                    | -                                                                                                    |                                                                                                    |                         |
| vintage                                                                                                    |                                                                                                    |                                                                                                    |                                                                                                    | fr                      |
| La phrase (ou mot-clé) pour laquelle votre page doit                                                                                                    | t être trouvée sur les moteurs de recherche                                                                                                    |                                                                                                    |                                                                                                    |                         |
| Phrases-clés associées (mots-clés)                                                                                                    |                                                                                                    |                                                                                                    |                                                                                                    |                         |
| mode vintage × vêtements vintage ×                                                                                                    |                                                                                                    |                                                                                                    |                                                                                                    | fr                      |
| Autres phrases (ou mots-clés) pour laquelle votre po                                                                                                    | age doit être trouvée sur les moteurs de recherc                                                                                                    | che                                                                                                    |                                                                                                    |                         |
|                                                                                                    |                                                                                                    |                                                                                                    |                                                                                                    |                         |
| Aperçu d'extrait                                                                                                    |                                                                                                    |                                                                                                    |                                                                                                    |                         |
|                                                                                                    |                                                                                                    |                                                                                                    | Anarou d'artraits de Coogle n                                                                                                    | our                     |
| Camelia Studio - Mode vinta                                                                                                    | ge de haute qualité                                                                                                    |                                                                                                    |                                                                                                    | 1.1                     |
| Camelia studio   Le meilleur choix pour v                                                                                                    | vous en matière de mode vintage. Nou                                                                                                    | is vous apportons toujours la                                                                                                    | les appareils de bureau et mol                                                                                                    | biles                   |
|                                                                                                    |                                                                                                    |                                                                                                    |                                                                                                    |                         |
| plus haute qualité de vêtements et acce                                                                                                    | ssoires !                                                                                                    |                                                                                                    |                                                                                                    |                         |
| plus haute qualité de vêtements et acce                                                                                                    | ssoires !                                                                                                    |                                                                                                    | _                                                                                                    |                         |
| plus haute qualité de vêtements et acce                                                                                                    | ssoires !<br>2¢ Tester des données structurées                                                                                                    | x‡ Schéma de test                                                                                                    | 7                                                                                                    |                         |
| plus haute qualité de vêtements et acce                                                                                                    | ssoires !<br>x; Tester des données structurées                                                                                                    | 🗙 Schéma de test                                                                                                    | 7                                                                                                    |                         |
| plus haute qualité de vêtements et acce                                                                                                    | ssoires !<br>그국 Tester des données structurées                                                                                                    | 2¢ Schéma de test                                                                                                    |                                                                                                    |                         |
| plus haute qualité de vêtements et acce                                                                                                    | ssoires !<br>🗙 Tester des données structurées                                                                                                    | α Schéma de test                                                                                                    |                                                                                                    |                         |
| plus haute qualité de vêtements et acce                                                                                                    | ssoires !<br>X Tester des données structurées                                                                                                    | X Schéma de test                                                                                                    |                                                                                                    |                         |
| plus haute qualité de vêtements et acce      O                                                                                                    | ssoires !<br>xt Tester des données structurées                                                                                                    | X <sup>*</sup> Schéma de test                                                                                                    | PÉ 260276 72                                                                                                    |                         |
| plus haute qualité de vêtements et acce      Original de vêtements et acce      Original de vêtements et acce      Original de vêtements et acce      Original de vêtements et accel      Original de vêtements et accel      Original de vêtements et accel      Original de vêtements et accel      Original de vêtements et accel      Original de vêtements et accel      Original de vêtements et accel      Original de vêtements et accel      Original de vêtements et accel      Original de vêtements et accel      Original de vêtements et accel      Original de vêtements et accel      Original de vetements et accel      Original de vetements e | ssoires !<br>xt Tester des données structurées<br>. Le méta-titre ne contient pas la phrase-c<br>. Lo méta description ne contient pas                                                                                                    | X Schéma de test                                                                                                    | re". Répare ça<br>ients vintaze". Répare ca                                                                                                    |                         |
| plus haute qualité de vêtements et acce      D     O     Modifier l'extrait  Analyse SEO  Problèmes      Phrases-cléa associées dans le méta-titres      Phrase-cléa associée dans la méta descript      Modifier l'extrait                                                                                                    | ssoires !<br>xt Tester des données structurées<br>. Le méta-titre ne contient pas la phrase-c<br>. Lo méta description ne contient pas                                                                                                    | xt       Schéma de test         clé associée : "vêtements vintage         la phrase-clé associée : "vêtements vintage                                                                                            | ge". Répare ça<br>eents vintage". Répare ça                                                                                                    |                         |
| plus haute qualité de vêtements et acce      De construit de vêtements et acce      Officient de la construit de la construit | ssoires !<br>x‡ Tester des données structurées<br>Le méta-titre ne contient pas la phrase-c<br>ion: La méta description ne contient pas                                                                                                    | x Schéma de test                                                                                                    | ge". Répare ça<br>ients vintage". Répare ça                                                                                                    |                         |
| plus haute qualité de vêtements et acce      D     O     O     Modifier l'extrait  Analyse SEO  Problèmes      Phrases-clés associées dans le méta-titre:      Phrase-clé associée dans la méta descript Implémentation      Phrase-clé principal dans Titre de la page:     de départ.                                                                                                    | ssoires !<br>x‡ Tester des données structurées<br>Le méta-titre ne contient pas la phrase-c<br>ion: La méta description ne contient pas<br>La correspondance exacte de la phrase-                                                                                                    | 2¢ Schéma de test<br>clé associée : "vêtements vintag<br>la phrase-clé associée : "vêtem<br>-clé principal apparaît dans le ti                                                                                   | ge". Répare ça<br>ients vintage". Répare ça<br>tre, mais pas à la position de départ. Essayez de le déplacer ver                                                                                                    | rs la pos               |
| plus haute qualité de vêtements et acce      De construint de vêtements et acce      Officient de la page:     Officient de la page:     Officient  | ssoires !<br>x‡ Tester des données structurées<br>Le méta-titre ne contient pas la phrase-c<br>ion: La méta description ne contient pas<br>: La correspondance exacte de la phrase-clé pr                                                                                                    | 24 Schéma de test<br>clé associée : "vêtements vintag<br>la phrase-clé associée : "vêtem<br>-clé principal apparaît dans le ti<br>rincipal apparaît dans le méta-t                                               | ge". Répare ça<br>ients vintage". Répare ça<br>tre, mais pas à la position de départ. Essayez de le déplacer ver<br>itre, mais pas à la position de départ. Essayez de le déplacer ver                                                                                                    | rs la pos<br>ers la pos |
| plus haute qualité de vêtements et acce      De construint de vêtements et acce      Of Modifier l'extrait      Analyse SEO  Problèmes      Phrase-clé associées dans le méta-titre:     Phrase-clé associée dans la méta descript Implémentation      Phrase-clé principal dans Titre de la page:     de départ.      Phrase-clé principal dans méta-titre: La co     de départ.                                                                                                    | ssoires !<br>x‡ Tester des données structurées<br>Le méta-titre ne contient pas la phrase-c<br>ion: La méta description ne contient pas<br>La correspondance exacte de la phrase-<br>prrespondance exacte de la phrase-clé pr                                                                                    | X Schéma de test<br>clé associée : "vêtements vintag<br>la phrase-clé associée : "vêtem<br>-clé principal apparaît dans le ti<br>rincipal apparaît dans le méta-t                                                | ge". Répare ça<br>ients vintage". Répare ça<br>tre, mais pas à la position de départ. Essayez de le déplacer ver<br>itre, mais pas à la position de départ. Essayez de le déplacer ver                                                                                                    | rs la pos               |
| plus haute qualité de vêtements et acce      Description de la page      Problèmes      Phrase-clé associées dans le méta-titre:     Phrase-clé associée dans la méta descript Implémentation      Phrase-clé principal dans Titre de la page:     de départ.      Phrase-clé principal dans méta-titre: La co     de départ. Bons résultats                                                                                                    | ssoires !<br>x‡ Tester des données structurées<br>Le méta-titre ne contient pas la phrase-c<br>ion: La méta description ne contient pas<br>La correspondance exacte de la phrase-<br>prrespondance exacte de la phrase-clé pr                                                                                    | X Schéma de test                                                                                                    | ge". Répare ça<br>ients vintage". Répare ça<br>tre, mais pas à la position de départ. Essayez de le déplacer ver<br>itre, mais pas à la position de départ. Essayez de le déplacer ver                                                                                                    | rs la pos               |
| plus haute qualité de vêtements et acce      Deroblèmes      Problèmes      Phrase-clé associées dans le méta-titre:     Phrase-clé associée dans la méta descript Implémentation      Phrase-clé principal dans Titre de la page:     de départ.      Phrase-clé principal dans méta-titre: La co     de départ. Bons résultats Longueur de phrase-clé principal: Bon tra                                                                                                    | ssoires !<br>x‡ Tester des données structurées<br>Le méta-titre ne contient pas la phrase-c<br>ion: La méta description ne contient pas<br>La correspondance exacte de la phrase-<br>prrespondance exacte de la phrase-clé pr<br>vail !                                                                          | X Schéma de test<br>Clé associée : "vêtements vintag<br>la phrase-clé associée : "vêtem<br>-clé principal apparaît dans le ti<br>rincipal apparaît dans le méta-t                                                | ge". Répare ça<br>ients vintage". Répare ça<br>tre, mais pas à la position de départ. Essayez de le déplacer ver<br>itre, mais pas à la position de départ. Essayez de le déplacer ver                                                                                                    | rs la pos               |
| plus haute qualité de vêtements et acce plus haute qualité de vêtements et acce de départ.  Problèmes Phrase-clé associées dans le méta-titre: Phrase-clé associée dans la méta descript Implémentation Phrase-clé principal dans Titre de la page: de départ. Phrase-clé principal dans méta-titre: La co de départ. Bons résultats Longueur de phrase-clé principal: Bon tra Phrase-clé principal dans la méta descript                                                                                                    | ssoires !<br>xt Tester des données structurées<br>Le méta-titre ne contient pas la phrase-<br>cion: La méta description ne contient pas<br>La correspondance exacte de la phrase-<br>prrespondance exacte de la phrase-clé pr<br>vail !<br>tion: La phrase-clé principal ou le synonyi                           | X Schéma de test<br>clé associée : "vêtements vintag<br>la phrase-clé associée : "vêtem<br>-clé principal apparaît dans le ti<br>rincipal apparaît dans le méta-t<br>me apparaît dans la méta desc               | ge". Répare ça<br>ients vintage". Répare ça<br>tre, mais pas à la position de départ. Essayez de le déplacer ver<br>itre, mais pas à la position de départ. Essayez de le déplacer ver                                                                                                    | rs la pos               |
| plus haute qualité de vêtements et acce plus haute qualité de vêtements et acce de depart.  Problèmes Phrase-clé associées dans le méta-titre: Phrase-clé associée dans la méta descript Implémentation Phrase-clé principal dans Titre de la page: de départ. Phrase-clé principal dans méta-titre: La co de départ. Bons résultats Longueur de phrase-clé principal; Bon tra Phrase-clé principal dans la méta descript Longueur du titre méta; Bon travail !                                                                                                    | ssoires !<br>xt Tester des données structurées<br>Le méta-titre ne contient pas la phrase-<br>cion: La méta description ne contient pas<br>La correspondance exacte de la phrase-<br>prrespondance exacte de la phrase-clé pr<br>vail !<br>tion: La phrase-clé principal ou le synonym                           | X Schéma de test<br>clé associée : "vêtements vintag<br>la phrase-clé associée : "vêtem<br>-clé principal apparaît dans le ti<br>rincipal apparaît dans le méta-t<br>me apparaît dans la méta desc               | ge". Répare ça<br>tents vintage". Répare ça<br>tre, mais pas à la position de départ. Essayez de le déplacer ver<br>itre, mais pas à la position de départ. Essayez de le déplacer ver                                                                                                    | rs la pos               |
| plus haute qualité de vêtements et acce  Analyse SEO  Problèmes  Problèmes  Phrase-clés associées dans le méta-titre: Phrase-clé associée dans la méta descript Implémentation  Phrase-clé principal dans Titre de la page: de départ.  Phrase-clé principal dans méta-titre: La co de départ. Bons résultats Longueur de phrase-clé principal: Bon tra Phrase-clé principal dans la méta descript Longueur du titre méta: Bon travail ! Longueur de la description de la méta: Bor                                                                                                    | ssoires !<br>xt Tester des données structurées<br>Le méta-titre ne contient pas la phrase-<br>cion: La méta description ne contient pas<br>La correspondance exacte de la phrase-<br>prrespondance exacte de la phrase-clé pr<br>vail !<br>tion: La phrase-clé principal ou le synonymon<br>pravail !            | X Schéma de test                                                                                                    | ge". Répare ça<br>tents vintage". Répare ça<br>tre, mais pas à la position de départ. Essayez de le déplacer ver<br>itre, mais pas à la position de départ. Essayez de le déplacer ver                                                                                                    | rs la pos               |
| plus haute qualité de vêtements et acce plus haute qualité de vêtements et acce de depart.  Problèmes Phrase-clé associées dans le méta-titre: Phrase-clé associée dans la méta descript Implémentation Phrase-clé principal dans Titre de la page: de départ. Phrase-clé principal dans méta-titre: La co de départ. Bons résultats Longueur de phrase-clé principal: Bon tra Phrase-clé principal dans la méta descript Longueur de la description de la méta: Bo Longueur de phrase-clé associée: Bon tra                                                                                                    | ssoires !<br>xt Tester des données structurées<br>Le méta-titre ne contient pas la phrase-<br>tion: La méta description ne contient pas<br>La correspondance exacte de la phrase-<br>prrespondance exacte de la phrase-clé pr<br>vail !<br>tion: La phrase-clé principal ou le synonyr<br>on travail !<br>vail ! | X Schéma de test<br>clé associée : "vêtements vintag<br>la phrase-clé associée : "vêtem<br>clé principal apparaît dans le ti<br>rincipal apparaît dans le méta-t<br>me apparaît dans la méta desc                | ge". Répare ça<br>rents vintage". Répare ça<br>tre, mais pas à la position de départ. Essayez de le déplacer ver<br>itre, mais pas à la position de départ. Essayez de le déplacer ver<br>ription. Bien joué !                                                                                                    | rs la pos               |
| plus haute qualité de vêtements et acce      De de monte qualité de vêtements et acce      De de monte de monte de monte de de de de de de de de de de de de de                                                                                                    | ssoires !<br>xt Tester des données structurées<br>Le méta-titre ne contient pas la phrase-<br>tion: La méta description ne contient pas<br>La correspondance exacte de la phrase-<br>prrespondance exacte de la phrase-clé pr<br>vail !<br>tion: La phrase-clé principal ou le synonyr<br>on travail !<br>vail ! | X Schéma de test<br>clé associée : "vêtements vintag<br>la phrase-clé associée : "vêtem<br>clé principal apparaît dans le ti<br>rincipal apparaît dans le méta-t<br>me apparaît dans la méta desc<br>2<br>2<br>1 | ge". Répare ça<br>serts vintage". Répare ça<br>tre, mais pas à la position de départ. Essayez de le déplacer ver<br>itre, mais pas à la position de départ. Essayez de le déplacer ver<br>ription. Bien joué !<br><b>'analyse SEO et analyse de la</b>                                                              | rs la pos               |
| plus haute qualité de vêtements et acce plus haute qualité de vêtements et acce de de depart.  Phrase-clé associées dans le méta-titre: Phrase-clé associée dans la méta descript Implémentation Phrase-clé principal dans Titre de la page de départ. Bons résultats Longueur de phrase-clé principal: Bon tra Phrase-clé principal dans la méta descript Longueur de phrase-clé principal: Bon tra Phrase-clé principal dans la méta descript Longueur de phrase-clé associée: Bon tra Licibilité                                                                                                    | ssoires !<br>xt Tester des données structurées<br>Le méta-titre ne contient pas la phrase-<br>cion: La méta description ne contient pas<br>La correspondance exacte de la phrase-<br>prrespondance exacte de la phrase-clé pr<br>vall !<br>tion: La phrase-clé principal ou le synonyr<br>on travail !<br>vail ! | X Schéma de test<br>clé associée : "vêtements vintag<br>la phrase-clé associée : "vêtem<br>clé principal apparaît dans le ti<br>rincipal apparaît dans le méta-t<br>me apparaît dans la méta desc<br>L<br>L      | ge". Répare ça<br>tents vintage". Répare ça<br>tre, mais pas à la position de départ. Essayez de le déplacer ver<br>titre, mais pas à la position de départ. Essayez de le déplacer ver<br>ription. Bien joué !<br>Canalyse SEO et analyse de la<br>sibilité vous aident à créer le                                 | rs la pos               |
| plus haute qualité de vêtements et acce<br>plus haute qualité de vêtements et acce<br>Mailyse SEO<br>Problèmes<br>Prhrase-clé associées dans le méta-titre:<br>Phrase-clé associée dans la méta descript<br>Implémentation<br>Phrase-clé principal dans Titre de la page<br>de départ.<br>Phrase-clé principal dans méta-titre: La co<br>de départ.<br>Bons résultats<br>Longueur de phrase-clé principal: Bon tra<br>Phrase-clé principal dans la méta descript<br>Longueur de phrase-clé principal: Bon tra<br>Phrase-clé principal dans la méta descript<br>Longueur de phrase-clé associée: Bon tra<br>Longueur de phrase-clé associée: Bon tra                                                                                                    | ssoires !<br>xt Tester des données structurées<br>Le méta-titre ne contient pas la phrase-<br>cion: La méta description ne contient pas<br>La correspondance exacte de la phrase-<br>prrespondance exacte de la phrase-clé pr<br>vall !<br>tion: La phrase-clé principal ou le synonyr<br>on travail !<br>vail ! | X Schéma de test                                                                                                    | ge". Répare ça<br>ents vintage". Répare ça<br>tre, mais pas à la position de départ. Essayez de le déplacer ver<br>litre, mais pas à la position de départ. Essayez de le déplacer ver<br>ription. Bien joué !<br>'analyse SEO et analyse de la<br>sibilité vous aident à créer le<br>ontenu le plus convivial pour | rs la pos               |

Cliquez sur le bouton « **Tester les données structurées** » pour tester votre page accessible au public afin de voir quels résultats riches peuvent être générés par les données structurées qu'elle contient.

Cliquez sur le bouton « **Tester le schéma** » pour valider vos données structurées via l'outil schema.org.

Lorsque vous êtes prêt, cliquez sur le bouton « **Enregistrer** » pour terminer.

#### **\*** Configurer des URL et supprimer l'ID dans les URL

Par défaut, les URL profondes de PrestaShop ne sont pas informatives à la fois pour les clients et les moteurs de recherche : une URL telle que

| Triple Drop Earrings                           | × +                                             |                                                                                                    | ~ | -     |        | × |
|------------------------------------------------|-------------------------------------------------|----------------------------------------------------------------------------------------------------|---|-------|--------|---|
| $\leftrightarrow$ $\rightarrow$ C $\otimes$ ht | tps://www.mystore.com/product.php?id_product=27 |                                                                                                    |   | 😸 Inc | ognito | 1 |
|                                                | Contact us                                      | English   Currency: USD    Sign in English   Cart (0)                                                                                                    |   |       |        | Î |
| 13                                             | my store                                        |                                                                                                    |   |       |        | 1 |
|                                                | Home / Women / Triple Drop Earrings             |                                                                                                    |   |       |        |   |
|                                                |                                                 | TRIPLE DROP EARRINGS                                                                                                    |   |       |        |   |
|                                                |                                                 | \$2,944.64                                                                                                    |   |       |        |   |
|                                                | <b>P P</b>                                      | With an intensity that rivals the night sky, Tiffany Victoria celebrates the<br>blazing brilliance of Tiffany diamonds. The organic vine motif of this ring<br>complements the beauty of mixed-cut diamonds. |   |       |        | ľ |

n'aide pas les visiteurs à savoir quel produit se trouve sur cette page. Les URL conviviales sont le moyen d'y parvenir, par exemple

| 🕐 Triple Drop Earrings × +                                     |                                                                                                    | ~ | -      |        | × |
|----------------------------------------------------------------|----------------------------------------------------------------------------------------------------|---|--------|--------|---|
| ← → C ③ https://www.mystore.com/women/27-tripple-drop-earrings |                                                                                                    |   | 😸 Inco | ignito | : |
| Contact us                                                     | English  Currency: USD \$  Sign in Cart (0)                                                                                                    |   |        |        | - |
| my store                                                       |                                                                                                    |   |        |        |   |
| Home / Women / Triple Drop Earrings                            | TRIPLE DROP EARRINGS         \$2,944.64         With an intensity that rivals the night sky, Tiffany Victoria celebrates the blazing brilliance of Tiffany diamonds. The organic vine motif of this ring complements the beauty of mixed-cut diamonds.         Quantity         1       Image: ADD TO CART |   |        |        |   |

Pour configurer le champ « **URL conviviale** », faites défiler la page « **SEO et URL** » et recherchez la section « **Configurer les URL** ».

**NOTE :** *Modifiez cette option si vous savez que votre serveur peut prendre en charge la réécriture d'URL. Sinon, laissez-le à « Non ».* 

Le module **SEO Audit** vous permet de :

- ✓ Supprimer les ID des URL de votre site
- Rediriger toutes les anciennes URL vers de nouvelles (conservez le classement de vos pages et vos backlinks)
- ✓ Personnaliser l'URL
- ✓ Sélectionnez le type de redirection pour l'URL :

*301 Déplacé Définitivement* : Renvoie le code d'état HTTP 301, pointant vers l'URL principale et informant les moteurs de recherche que c'est la seule URL à prendre en compte. Nous recommandons cette option une fois vos modifications effectuées.

*302 Déplacé Temporairement* : Renvoie le code d'état HTTP 302, pointant vers l'URL principale et informant les moteurs de recherche que l'URL principale pourrait changer ultérieurement.

| 🌉 Tableau de bord 🛛 🥜 URL SEO 🗸 👬 Plan du site 🚫 RSS 🗍 Robots.txt 🛄 É                                           | valuations et Extraits 🗸 🕎 Métamodèle 🛛 ゐ Médias sociaux 🗸 🎲 Trafic 🗸 😶 😚 Réglages 🗸                                                                                                    |             |
|----------------------------------------------------------------------------------------------------|----------------------------------------------------------------------------------------------------|-------------|
| # > URL SEO > Structure d'URL et suppression d'ID                                                               |                                                                                                    |             |
| 🔅 Schema of URLs 😑                                                                                              |                                                                                                    |             |
| Supprimer les ID des URL de votre site                                                                          | Non                                                                                                    |             |
| Supprimer le code ISO dans l'URL pour la langue par défaut                                                      | Non                                                                                                    |             |
| Supprimer l'alias d'attribut dans l'URL                                                                         | Non                                                                                                    |             |
| Supprimer l'alias d'attribut d'ID dans l'URL                                                                    | Non                                                                                                    |             |
| Rediriger toutes les anciennes URL vers de nouvelles (conservez<br>le classement de vos pages et vos backlinks) | Oui                                                                                                    |             |
| Type de redirection                                                                                             | 302 Déplacé temporairement (recommandé lors de la configuration de votre boutique) v                                                                                                    |             |
| <ul> <li>Route vers les produits</li> </ul>                                                                     | {category://[id]{-id_product_attribute}-(rewrite){-ean13}.html Mots-olis : id*, id_product_attribute*, rewrite*, ean13, category, categories, reference, meta_keywords, meta_title, manufacturer, supplier, price, tags |             |
| * Route vers la catégorie                                                                                       | (id)-(rewrite)                                                                                                    |             |
|                                                                                                    | Mots-cles : id*, rewrite, meta, keywords, meta, title                                                                                                    |             |
| * Route vers les fournisseurs                                                                                   | supplier/(id)-(rewrite)<br>Mots-clés : id*, rewrite, meta_keywords, meta_title                                                                                                    |             |
| * Route vers les marques                                                                                        | brand/(id)-{rewrite}                                                                                                    |             |
|                                                                                                    | Mots-clés : id*, rewrite, meta_keywords, meta_title                                                                                                    |             |
| * Route vers les pages                                                                                          | content/(id)-(rewrite)<br>Mots-clés : id*, rewrite, meta_keywords, meta_title                                                                                                    |             |
| <ul> <li>Route vers les catégories de pages</li> </ul>                                                          | content/category/(id)-{rewrite}                                                                                                    |             |
|                                                                                                    | Mots-clés : Id <sup>4</sup> , rewrite, meta_keywords, meta_title                                                                                                    |             |
| * Route vers les modules                                                                                        | module/(module)(/:controller)                                                                                                    |             |
|                                                                                                    | seara new Lindeane Y secondaria                                                                                                    |             |
|                                                                                                    |                                                                                                    | Enregistrer |
|                                                                                                    |                                                                                                    |             |

# 2. Recherchez les URL en double

Dans le menu supérieur **SEO Audit**, sélectionnez **URL SEO > Rechercher les URL en double**. **SEO Audit** peut détecter et afficher automatiquement les URL en double sur votre site Web.

|                                   | 🚡 Plan du site 🛛 🔊 | RSS 👼 Robots.txt | 🔍 Évaluations et Ex  | traits 🗸 | → Médias sociaux  →  →  →  →  →  →  →  → → → → → → → → | 8 Réglages ∨ |                   |
|-----------------------------------|--------------------|------------------|----------------------|----------|--------------------------------------------------------|--------------|-------------------|
| > URL SEO > Recherchez les URL (  | en double          |                  |                      |          |                                                        |              |                   |
| RODUITS                           |                    |                  |                      |          |                                                        |              |                   |
| Réécriture de liens               | Langue             | Nombre tota      | l de liens en double | 1        | lom                                                    |              |                   |
| brown-bear-notebook               | en                 |                  | 2                    | E        | rown bear notebook<br>opy of Brown bear notebook       |              | 🔍 Afficher        |
| brown-bear-notebook               | fr                 |                  | 2                    | E        | Brown bear notebook<br>Brown bear notebook             |              | <b>Q</b> Afficher |
| brown-bear-notebook               | es                 |                  | 2                    | E        | rown bear notebook<br>opy of Brown bear notebook       |              | <b>Q</b> Afficher |
| brown-bear-notebook               | it                 |                  | 2                    | E        | brown bear notebook<br>opy of Brown bear notebook      |              | <b>Q</b> Afficher |
| ATÉGORIES DE PRODUITS             |                    |                  |                      |          |                                                        |              |                   |
| Réécriture de liens               |                    | Langue           |                      | Nombre   | total de liens en double                               | Nom          |                   |
| Excellent ! Aucun double trouve   | <u>4</u>           |                  |                      |          |                                                        |              |                   |
| MS (PAGES)<br>Réécriture de liens |                    | Langue           |                      | Nombre   | total de liens en double                               | Nom          |                   |
| Excellent ! Aucun double trouve   | é                  |                  |                      |          |                                                        |              |                   |
|                                   |                    |                  |                      |          |                                                        |              |                   |
| ATÉGORIES CMS                     |                    |                  |                      |          |                                                        |              |                   |
| Réécriture de liens               |                    | Langue           |                      | Nombre   | total de liens en double                               | Nom          |                   |
| Excellent ! Aucun double trouvé   | é                  |                  |                      |          |                                                        |              |                   |
|                                   |                    |                  |                      |          |                                                        |              |                   |
| UTRES PAGES                       |                    |                  |                      |          |                                                        |              |                   |
| Réécriture de liens               |                    | Langue           |                      | Nombre   | total de liens en double                               | Nom          |                   |
| Excellent ! Aucun double trouvé   | é                  |                  |                      |          |                                                        |              |                   |
|                                   |                    |                  |                      |          |                                                        |              |                   |

#### 3. Redirigez les URL

La redirection d'URL est une technique utilisée pour rediriger les visiteurs de votre domaine vers une URL différente. Vous pouvez transférer votre nom de domaine vers n'importe quel site Web, page Web, etc. qui est disponible en ligne.

| edirigez le      | es URL                    |            |                                                                                                    |                                                                                      |                                                                                                    | Ajouter une nouvelle redirection d'URL | . A  |
|------------------|---------------------------|------------|----------------------------------------------------------------------------------------------------|--------------------------------------------------------------------------------------|----------------------------------------------------------------------------------------------------|----------------------------------------|------|
| Tableau de bord  | 🤗 URL SEO 🗸 🚠 Plan du sit | ie 🔊 RSS 🗍 | 🛱 Robots.txt 🛛 🛄 Éva                                                                                       | aluations et Extraits v                                                              | 🏀 Médias sociaux 🗸 📊 Trafic 🗸                                                                                                    | O₀ Réglages ∨                          |      |
| > URL SEO > Re   | edirigez les URL          |            |                                                                                                    |                                                                                      |                                                                                                    |                                        |      |
| RÉGLAGES         |                           |            |                                                                                                    |                                                                                      |                                                                                                    |                                        |      |
|                  | Activé                    | OUI        |                                                                                                    | lctiver la for                                                                       | nctionnalité de redirec                                                                                                    | tion d'URL                             |      |
|                  |                           |            |                                                                                                    |                                                                                      |                                                                                                    |                                        | trer |
|                  |                           |            |                                                                                                    |                                                                                      |                                                                                                    | AJOUTER                                |      |
| REDIRIGEZ LES UF | RL                        |            |                                                                                                    |                                                                                      |                                                                                                    |                                        | _    |
| REDIRIGEZ LES UF | RL<br>Rediriger le nom    |            | URL source                                                                                                 | URL cible                                                                            | Type de redirection                                                                                                    | Actif                                  | _    |
| REDIRIGEZ LES UF | RL<br>Rediriger le nom    | AJOUTER    | URL source                                                                                                 | URL cible                                                                            | Type de redirection                                                                                                    | Actif                                  | _    |
| REDIRIGEZ LES UF | RL<br>Rediriger le nom    | AJOUTER    | URL source<br>Rediriger le nom (facultatif)                                                                | URL cible                                                                            | Type de redirection                                                                                                    | Actif                                  | _    |
| REDIRIGEZ LES UF | RL<br>Rediriger le nom    | AJOUTER    | URL source<br>Rediriger le nom (facultatif)<br>* URL source                                                | URL cible                                                                            | Type de redirection                                                                                                    | Actif                                  |      |
| REDIRIGEZ LES UF | RL<br>Rediriger le nom    | AJOUTER    | URL source<br>Rediriger le nom (facultatif)<br>* URL source<br>* URL cible                                 | URL cible                                                                            | Type de redirection                                                                                                    | Actif                                  |      |
| REDIRIGEZ LES UF | RL<br>Rediriger le nom    | AJOUTER    | URL source<br>Rediriger le nom (facultatif)<br>* URL source<br>* URL cible<br>Type de redirection          | URL cible URL cible http://focalihost/pressashop_ti                                  | Type de redirection<br>.7/<br>neme (recommande une fois que vous êtes en v                                                                                                    | Actif                                  |      |
| REDIRIGEZ LES UF | RL<br>Rediriger le nom    | Ajouter    | URL source<br>Rediriger le nom (facultatif)<br>• URL source<br>• URL cible<br>Type de redirection<br>Actif | URL cible URL cible http://localhost/prestashop_1 301 Déplacé de façon perma OUI NON | Type de redirection                                                                                                    | Actif                                  |      |
| REDIRIGEZ LES UF | RL<br>Rediriger le nom    | Ajouter    | URL source<br>Rediriger le nom (facultatif)<br>• URL source<br>• URL coble<br>Type de redirection<br>Actif | URL cible URL cible http://focalhost/prestashop_1 301 Deplace de façon perma OUI NON | Type de redirection<br>.77<br>Preme (recommande une fois que vous êtes en v<br>301 Déparé de l'açon permanente (recommande lors de la cu<br>302 Déparé temporairement (recommande lors de la cu<br>303 Ne pas lier aux ressources nouvellement béléchargé | Actif                                  |      |

#### 4. 404 Moniteur

Le module **SEO Audit** comprend un moniteur 404 pour enregistrer les URL sur lesquelles les visiteurs et les moteurs de recherche rencontrent des erreurs 404 lors de la navigation sur votre site Web.

| ces rapide  Q. Rechercher O4 Moniteur O4 Moniteur |          |                                                                                                    |                                                                                                    |                                          |                     |                         |  |
|---------------------------------------------------|----------|----------------------------------------------------------------------------------------------------|----------------------------------------------------------------------------------------------------|------------------------------------------|---------------------|-------------------------|--|
| ibleau d                                          | le bord  | ✔ URL SEO ✓ 🛔 Plan du site 🔕 RSS 🚔 Robots.txt                                                                     | 📫 Évaluations et Extraits 🗸 📄 Métamodèle 🛛 🗞 Médias sociaux 🗸 📊 Trafic                                                                             | ✓ O <sup>O</sup> <sub>O</sub> Réglages ✓ |                     |                         |  |
| URL SE                                            | EO > 40  | 4 Moniteur                                                                                                    |                                                                                                    |                                          |                     |                         |  |
| 4 Mon                                             | iteur    |                                                                                                    |                                                                                                    |                                          |                     |                         |  |
|                                                   | ID 🕶 🔺   | URL 💌 🔺                                                                                                    | URL source 💌 🔺                                                                                                    | Nombre de visites 🔻 🔺                    | Derniere visite 💌 🔺 |                         |  |
| - (                                               |          |                                                                                                    |                                                                                                    |                                          | Du 🛍                | Q Rechercher            |  |
|                                                   |          |                                                                                                    |                                                                                                    |                                          | Au 🛍                |                         |  |
|                                                   | 3        | dmin10/themes/new-theme/public<br>/index.php?controller=AdminDashboard&<br>token=dc8769cb557fb43196f2b107bf50e6b7 |                                                                                                    | 2                                        | 03/02/2023          | Ajouter une redirection |  |
|                                                   | 2        | img/l/15.jpg                                                                                                    | http://localhost/prestashop_1.7.7.2/admin10<br>/index.php?controller=AdminEtsGeoSearchAppearanceSitemap&<br>token=301727/dedecb0eSOd00 k08340/R2ad | 1                                        | 03/02/2023          | Ajouter une redirection |  |
|                                                   | 1        | img/l/15.jpg                                                                                                    | http://localhost/prestashop_1.7.7.2/admin10<br>/index.php?controller#AdminEtSseoSearchAppearanceRSS&<br>tokne=52c68e94e9da480ea4137cd4be9b69       | 3                                        | 03/02/2023          | Ajouter une redirection |  |
| Actions                                           | groupées |                                                                                                    |                                                                                                    |                                          |                     |                         |  |
|                                                   | 0 - 1    |                                                                                                    |                                                                                                    |                                          |                     |                         |  |

Cliquez sur le bouton « **Ajouter une redirection** » pour configurer une redirection si les visiteurs et les moteurs de recherche rencontrent des erreurs 404.

| Accès rapide  Q. Rechercher URL SEO / Redrigee les URL        | Voir ma boutique                                                                                                    | • ¢ §    | 9    |
|---------------------------------------------------------------|----------------------------------------------------------------------------------------------------|----------|------|
| Ajouter                                                       |                                                                                                    |          | Aide |
| Tableau de bord 🕜 URL SEO 🗸 🏥 Plan du site 🚫 RSS 🛔 Robots.txt | 💷 Évaluations et Extraits 🗸 📰 Métamodèle 🛛 🗞 Médias sociaux 🗸 📊 Trafic 🗸 😽 Réglages 🗸                                                          |          |      |
| # > URL SEO > Redirigez les URL                               |                                                                                                    |          |      |
| Ajouter                                                       |                                                                                                    |          |      |
| Rediriger le nom (facultatif)                                 |                                                                                                    |          |      |
| * URL source                                                  | http://localhost/prestashop_17.7.2./ dmin10/themes/new-theme/public/index.php?controller=AdminDashboard&token=dc8769cb557fb43f96f2b107bf50e6b7 |          |      |
| * URL cible                                                   |                                                                                                    |          |      |
| Type de redirection                                           | 301 Déplacé de façon permanente (recommandé une fois que vous êtes ei 🗸                                                                        |          |      |
| Actif                                                         | C Oui                                                                                                    |          |      |
|                                                               |                                                                                                    |          | _    |
| Annuler                                                       |                                                                                                    | Enregist | irer |
|                                                               |                                                                                                    |          |      |

#### VI. PLAN DU SITE

Un plan du site est un moyen d'organiser un site Web, d'identifier les URL et les données sous chaque section. Le plan du site peut être soumis à Google, Bing et à d'autres moteurs de recherche pour les aider à mieux explorer votre site Web et permettre aux visiteurs du site de naviguer facilement sur votre site. **SEO Audit** génère un plan de site dynamique contenant des sous-plans de site pour toutes vos pages sans cron. Il fournit également un plan du site pour chaque langue si votre site Web dispose d'un mode multilingue. Vous pouvez personnaliser les paramètres du plan du site pour répondre à vos besoins.

Notre module vous permet de soumettre automatiquement votre sitemap à Google Search Console via cronjob. Pour configurer le cronjob, veuillez accéder à la page « **Cronjob** ».

| Plan du site                         |                                                                                                  |                                                                                        |                                                            |                                                                                             |
|--------------------------------------|--------------------------------------------------------------------------------------------------|----------------------------------------------------------------------------------------|------------------------------------------------------------|---------------------------------------------------------------------------------------------|
| ARAMÈTRES DU PLAN DU SITE            |                                                                                                  |                                                                                        |                                                            |                                                                                             |
| Activer les plans de site            | OUI                                                                                              | NON                                                                                    |                                                            |                                                                                             |
| Plan du site principal               | http://localhost/pro<br>Il s'agit d'un plan dy<br>Baiduetc.)                                     | estashop_1.7/sitem<br>namique du site con                                              | ap.xml<br>tenant des sous-plans pour tout                  | tes vos pages. Envoyez simplement ce plan à Google et à d'autres moteurs de recherche (Bing |
| Plan du site par langues             | http://localhost<br>http://localhost<br>http://localhost<br>http://localhost<br>http://localhost | /prestashop_1.7/en<br>/prestashop_1.7/fr/<br>/prestashop_1.7/es<br>/prestashop_1.7/it/ | /sitemap.xml<br>sitemap.xml<br>/sitemap.xml<br>sitemap.xml |                                                                                             |
| Priorité/fréquence de changement     | Produits 0.9                                                                                     | ~                                                                                      | Hebdomadaire 🗸                                             |                                                                                             |
|                                      | Catégories 0.8                                                                                   | ~                                                                                      | Hebdomadaire 🖌                                             | - Priorite: signaler i importance ae<br>certaines pages du site Meh à Google                |
|                                      | CMS 0.1                                                                                          | ~                                                                                      | Hebdomadaire 🖌                                             | et à d'autres moteurs de recherche                                                          |
|                                      | Catégories 0.1<br>CMS                                                                            | ~                                                                                      | Hebdomadaire 🗸                                             |                                                                                             |
|                                      | Fournisseurs 0.1                                                                                 | ~                                                                                      | Hebdomadaire 🖌                                             | - Tráquanas, enégifiar la fráquanas à                                                       |
|                                      | (fabricants)                                                                                     | ~                                                                                      | Hebdomadaire 🖌                                             | - rrequence: specifier in frequence of laquelle le contenu de votre site                    |
|                                      | Autres 0.1 pages                                                                                 | ~                                                                                      | Hebdomadaire 🖌                                             | change pour mettre à jour le plan du                                                        |
| Pages à inclure dans le plan du site | All                                                                                              |                                                                                        | <u></u>                                                    | site                                                                                        |
|                                      | <ul> <li>Produits</li> <li>Catégories</li> </ul>                                                 |                                                                                        |                                                            |                                                                                             |
|                                      | CMS                                                                                              |                                                                                        |                                                            |                                                                                             |
|                                      | Catégories CMS                                                                                   | 5                                                                                      |                                                            |                                                                                             |
|                                      | Marques (fabrio                                                                                  | cants)                                                                                 |                                                            |                                                                                             |
|                                      | Autres pages                                                                                     |                                                                                        |                                                            |                                                                                             |
| Nombre de produits par page dans la  | 1000                                                                                             |                                                                                        |                                                            |                                                                                             |
| pagination du plan du site           | Laisser vide pour ind                                                                            | clure tous les produit                                                                 | ts dans un seul plan du site (nor                          | n recommandé pour un grand catalogue de produits)                                           |
| C                                    |                                                                                                  |                                                                                        |                                                            |                                                                                             |

VII. RSS

Il est compréhensible que vous souhaitiez permettre à vos clients de créer leur propre flux en ligne rempli de mises à jour personnalisées à partir de vos sites Web. **SEO Audit** est intégré à la fonction RSS pour vous aider à satisfaire les exigences de vos clients.

| SEO Audit / RSS<br>RSS                                                 |                                                                                                    | <b>?</b><br>Aide                         |
|------------------------------------------------------------------------|----------------------------------------------------------------------------------------------------|------------------------------------------|
| 🌉 Tableau de bord 🛛 🛷 URL SEO 🗸 👬 Plan                                 | ı du site 🔊 RSS 🗍 Robots.txt 🛄 Évaluations et Extraits 🗸 🗞 Médias sociaux 🗸 📶 Trafic                                                                                             | ✓ O <sup>O</sup> <sub>O</sub> Réglages ✓ |
| A ≥ RSS                                                                |                                                                                                    |                                          |
| PARAMÈTRES RSS                                                         |                                                                                                    |                                          |
| Activer le flux RSS                                                    | OUI NON                                                                                                    |                                          |
| * Pages à inclure dans le flux RSS                                     | <ul> <li>Catégories de produits</li> <li>Catégories CMS</li> <li>Tous les produits</li> <li>Nouveaux produits</li> <li>Produits speciaux</li> <li>Produits populaires</li> </ul> |                                          |
| Contenu à mettre avant chaque élément<br>du flux RSS                   |                                                                                                    | fr •                                     |
| Contenu à mettre après chaque élément<br>du flux RSS                   |                                                                                                    | fr •                                     |
| Lien(s) RSS                                                            | the http://localhost/prestashop_1.7/en/rss the http://localhost/prestashop_1.7/fr/rss thtp://localhost/prestashop_1.7/es/rss thtp://localhost/prestashop_1.7/tr/rss              |                                          |
| Limite d'articles (nombre des derniers<br>articles ajoutés à afficher) | 100<br>Laisser vide pour afficher tous les éléments (non recommandé pour un grand catalogue)                                                                                     |                                          |
|                                                                        |                                                                                                    | Enregistrer                              |

# VIII. ROBOTS.TXT

Un fichier robots.txt vous permet de bloquer des robots automatisés et des araignées Web spécifiques qui explorent le Web afin de trouver plus de pages Web à ajouter aux serveurs de leur entreprise. Certains robots que vous souhaitez avoir un accès complet à votre site Web, tels que Google ou Yahoo!, et d'autres non, tels que les robots de spam, les voleurs de contenu, les collecteurs d'e-mails, etc. L'outil de génération de robots.txt de **SEO Audit** crée simplement un fichier avec des directives d'exclusion pour les fichiers et répertoires qui ne sont pas destinés à être publics et ne doivent pas être indexés. Vous pouvez modifier le contenu du fichier robots.txt ou le restaurer à la configuration par défaut

| SEO Audit / Robots.txt<br>Robots.txt        |                                                                                                    | <b>?</b><br>Aide |
|---------------------------------------------|----------------------------------------------------------------------------------------------------|------------------|
| 🌉 Tableau de bord 🛛 🛷 URL SEO 🗸 🔒 Plan      | du site 🙃 RSS 🏯 Robots.txt 📖 Évaluations et Extraits 🗸 🗞 Médias sociaux 🗸 📊 Trafic 🗸 😋 Réglages 🗸                                                                                                    |                  |
| A ≥ Robots.txt                              |                                                                                                    |                  |
| ROBOT.TXT                                   |                                                                                                    |                  |
| Votre fichier robots.txt DOIT être dans le  | répertoire racine de votre site Web : http://localhost/prestashop_1.7/robots.txt (nulle part ailleurs)  # robots.txt automatically generated by PrestaShop e-commerce open-source solution # http://www.prestashop.com - http://www.prestashop.com/forums # This file is to prevent the crawling and indexing of certain parts # of your site by web crawlers and spiders run by sites like Yahool # and Google. By telling these "robots" where not to go on your site, # you save bandwidth and server resources. # for more information about the robots.txt standard, see: # http://www.robotstxt.org/robotstxt.html User-agent: * # Allow Directives Allow: */modules/*.sis Allow: */modules/*.sig Allow: */modules/*.sig Disallow: /*Tag= Disallow: /*Tag= Disallow: /*Tag= Disallow: /*Tag=Automerce Disallow: /*Tag=Automerce Disallow: /*Tag=Au |                  |
| <b>R</b> éinitialiser le fichier robots.txt |                                                                                                    | Enregistrer      |
|                                             |                                                                                                    |                  |

### IX. ÉVALUATIONS ET EXTRAITS

Les extraits enrichis (également appelés « résultats riches ») sont des résultats de recherche Google normaux avec des données supplémentaires affichées. Ces données supplémentaires sont généralement extraites des données structurées trouvées dans le HTML d'une page. Les types d'extraits enrichis courants incluent les avis, les recettes et les événements.

# 1. Évaluations

Les évaluations forcées vous permettent de spécifier manuellement le nombre d'étoiles affichées sur les pages de résultats de recherche Google. Une fois activé, vous pouvez entrer les évaluations que vous souhaitez lors de la modification des produits, des catégories, des pages CMS...etc.

| Évaluatio     | Évaluations et Extraits / Évaluations                                                                                        |                                                                                                    |      |  |  |  |
|---------------|----------------------------------------------------------------------------------------------------|----------------------------------------------------------------------------------------------------|------|--|--|--|
| Éval          | uations                                                                                                    |                                                                                                    | Aide |  |  |  |
| 🎬 Table       | au de bord 🛛 🥜 URL SEO 🗸 🚠 Plan                                                                                              | du site 🔊 RSS 🐐 Robots.txt 📖 Évaluations et Extraits 🗸 🗞 Médias sociaux 🗸 📶 Trafic 🗸 🔗 Réglages 🗸                                                                                                    |      |  |  |  |
| <b>∦</b> > Év | valuations et Extraits > Évaluations                                                                                         |                                                                                                    |      |  |  |  |
| EVAL          | LUATIONS                                                                                                    |                                                                                                    |      |  |  |  |
|               |                                                                                                    |                                                                                                    |      |  |  |  |
| e             | Les évaluations forcées vous permetten<br>évaluations que vous souhaitez lors de l<br>pénalités de spam des moteurs de reche | t de spécifier manuellement le nombre d'étoiles affichées sur les pages de résultats de recherche Google. Une fois activé, vous pouvez entrer les<br>a modification des produits, des catégories, des pages CMSetc. Il est toujours recommandé d'utiliser de vraies évaluations de vos clients pour éviter les<br>erche |      |  |  |  |
|               | Activer les évaluations forcés pour :                                                                                        | Page produit<br>Déconseillé si le module « Commentaires clients » est installé                                                                                                    |      |  |  |  |
|               |                                                                                                    | Page de la catégorie de produit                                                                                                    |      |  |  |  |
|               |                                                                                                    | Page CMS                                                                                                    |      |  |  |  |
|               |                                                                                                    | Page de la catégorie CMS                                                                                                    |      |  |  |  |
|               |                                                                                                    | Page de marque (fabricant)                                                                                                    |      |  |  |  |
|               |                                                                                                    | Page de fournisseur                                                                                                    |      |  |  |  |
|               |                                                                                                    | A unite holice                                                                                                    |      |  |  |  |
|               |                                                                                                    | Enregis                                                                                                    | trer |  |  |  |
|               |                                                                                                    |                                                                                                    |      |  |  |  |

Un exemple d'extrait enrichi sur la page de résultats de recherche Google :

The **4-Hour Chef**: The Simple Path to Cooking Like a Pro, Learning Anything, and Living the Good Life is the third book by Tim Ferriss, published on November ...

Published: 2012 (New Harvest) Author: Tim Ferriss

The 4-Hour Chef: The Simple Path to Cooking Like a Pro ... - Goodreads https://www.goodreads.com/book/show/13129810-the-4-hour-chef -

★★★★★ Rating: 4 - 8,636 votes The **4-Hour Chef** has 8636 ratings and 407 reviews. Audrey said: What's up with this guy? I'm the type of person who loves information, loves an arcane ti...

Overview – The 4-Hour Chef | The Blog of Author Tim Ferriss https://tim.blog/overview-the-4-hour-chef/

#### 2. Breadcrumbs

Les moteurs de recherche utilisent le balisage du breadcrumb pour classer les informations de la page dans les résultats de recherche. Un breadcrumb indique la position de la page dans la hiérarchie du site, permet aux utilisateurs de naviguer plus facilement sur votre site.

| 🎬 Tableau de bord 🛛 🥜 URL SEO 🗸 🛔 Plan du                                                     | site 🔊 RSS 👫 Robots.txt 🛄 Évaluations et Extraits 🗸 🗞 Médias social                                                                           | ux 🗸 📊 Trafic 🗸 🕯            | <mark>⊘</mark> 0 Réglages ∨ |
|-----------------------------------------------------------------------------------------------|----------------------------------------------------------------------------------------------------|------------------------------|-----------------------------|
| # > Évaluations et Extraits > Breadcrumbs                                                     |                                                                                                    |                              |                             |
| EXTRAIT DE BREADCRUMB                                                                         |                                                                                                    |                              |                             |
| Les moteurs de recherche utilisent le balise<br>hiérarchie du site et permet aux utilisateur. | ge par fil d'Ariane pour classer les informations de la page dans les résultats de recherche. Ur<br>de naviguer plus facilement dans le site. | i fil d'Ariane indique la po | osition de la page dans la  |
| Activer breadcrumbs                                                                           | OUI NON                                                                                                    |                              |                             |
| Texte d'ancrage pour la page d'accueil                                                        | Home                                                                                                    |                              | fr 🕶                        |
| Préfixe de la page de recherche du fil de<br>breadcrumbs                                      | Search result for                                                                                                    |                              | fr 🕶                        |
| Breadcrumb pour la page 404                                                                   | Error 404: Page not found                                                                                                    |                              | fr 🕶                        |
| Noeud central vers les pages produits                                                         | Catégorie de produit Y                                                                                                    |                              |                             |
| Noeud central vers les pages CMS                                                              | Catégorie CMS 🗸                                                                                                    |                              |                             |
|                                                                                               |                                                                                                    |                              | Enregistrer                 |
|                                                                                               |                                                                                                    |                              |                             |

| Google | prestashop modules                                                                                                    | ٩           |
|--------|----------------------------------------------------------------------------------------------------|-------------|
|        | Q. Tắt cả 🖕 Hình ảnh 💽 Video 🖾 Tin tức 🕴 Thêm Cải đặt Cô<br><br>Khoảng 8.930.000 kết quả (0,36 giáy)                                                                                                    | ng cu       |
|        | PrestaShop modules for your ecommerce website                                                                                                    | Breadcrumbs |
|        | PrestaShop modules :: PrestaShop Developer Documentation<br>https://devdocs.prestashop.com > modules<br>11 thg 4, 2019 - PrestaShop's extensibility revolves around modules, which are small<br>programs that make use of PrestaShop's functionalities and changes them |             |

#### 3. Autorité

« L'autorité du site Web » est un concept de référencement qui fait référence à la « force » d'un domaine donné. Configurez votre autorité de site Web avec **SEO Audit** pour améliorer le score de notation de votre domaine sur l'outil de vérification de « l'autorité » du site Web.

| Tableau de bord<br>→ URL SEO →<br>trableau de bord → URL SEO →<br>trableau de bord →<br>trableau de bord →<br>trableau de bord →<br>trable | r site 🕟 RSS 🗍 Robots.txt 🛄 Évaluations et Extraits 🗸 💑 Médias sociaux 🗸 📊 Trafic 🗸 🔥 Réglages 🗸 |
|----------------------------------------------------------------------------------------------------|--------------------------------------------------------------------------------------------------|
| AUTORITÉ                                                                                                    |                                                                                                  |
| Choisir si le site représente une<br>organisation ou une personne                                                                                                    | Organisation ~                                                                                   |
| * Nom de l'organisation                                                                                                    | Camelia studio                                                                                   |
| Logo de l'organisation                                                                                                    | 158191341340775.png                                                                              |
|                                                                                                    | Camila Studia<br>URBAN CLOTHING                                                                  |
|                                                                                                    | Enregistrer                                                                                      |

#### X. METAMODELE

S'ils ne sont pas définis spécifiquement pour chaque article (produit, catégorie, page...etc.) dans les **pages d'édition** (reportez-vous à la section **Error! Reference source not found.** pour plus de détails), le méta-titre et la méta-description seront affichés selon ces métamodèles. Dans le cas où le méta-modèle est vide, le méta-titre et la méta-description s'afficheront selon les paramètres par défaut de PrestaShop.

De plus, **SEO Audit** automatisera la tâche d'ajout des balises ALT et Title aux images pour vous en fonction de la configuration ici.

| Accès rapide  Q. Rechercher SEO Audit / Métamodèle                                                                    |                                                                                                    | ♥ Voir ma boutique ① ♀                             |
|----------------------------------------------------------------------------------------------------|----------------------------------------------------------------------------------------------------|----------------------------------------------------|
| Métamodèle                                                                                                    |                                                                                                    | Aide                                               |
| 🎬 Tableau de bord 🛛 🛷 URL SEO 🗸 🛔 Plan du site 🜔 RS                                                                   | S 🛔 Robots.txt 🔲 Évaluations et Extraits 🗸 💭 Métamodèle 👌 Médias sociaux 🗸 🕍 Trafic 🗸 😋 Réglages 🗸                                                                         |                                                    |
| # > Métamodèle                                                                                                    |                                                                                                    |                                                    |
| S'ils ne sont pas définis spécifiquement pour chaque art<br>et la méta-description s'afficheront selon les paramètres | icle (produit, catégorie, pageetc.) dans les pages d'édition, le méta-titre et la méta-description seront affichés selon ces méta-modèles. Dan<br>par défaut de PrestaShop | s le cas où le méta-modèle est vide, le méta-titre |
| Produits                                                                                                    |                                                                                                    |                                                    |
| Forcer à utiliser un méta modèle pour les pages produits                                                              | Non                                                                                                    |                                                    |
| Afficher les produits dans les résultats de recherche ?                                                               | Oui                                                                                                    |                                                    |
| Titre méta                                                                                                    | Laisser vide pour utiliser le nom du produit                                                                                                    | fr 👻                                               |
|                                                                                                    | Nom de la boutique         Séparateur         Nom du produit         Prix         Prix réduit         Marque         Catégorie de produit         EAN-13                   |                                                    |
| Méta description                                                                                                    | Laisser vide pour utiliser la description courte du produit.                                                                                                    | fr 👻                                               |
|                                                                                                    |                                                                                                    |                                                    |
|                                                                                                    | Nom de la boutique     O Séparateur     O Nom du produit     O Prix     O Prix réduit     O Marque     O Catégorie de produit     O FAN-13                                 |                                                    |
|                                                                                                    | O Résumé                                                                                                    |                                                    |
| Contenu alternatif des images                                                                                         | Laissez vide pour utiliser le texte alternatif de Nimage elle-même (défini dans Néditeur PrestaShop TinyMCE)                                                               | fr 🕶                                               |
|                                                                                                    | Nom de la boutique :      Separateur :      O Nom du produit :      OPrix réduit :      O Marque :      O Catégorie de produit :      O EAN-13                             |                                                    |
|                                                                                                    |                                                                                                    |                                                    |
|                                                                                                    |                                                                                                    | Enregistrer                                        |
|                                                                                                    |                                                                                                    |                                                    |

Vous pouvez configurer un méta-modèle pour les éléments suivants:

- ✓ Pages produits
- ✓ Pages de catégorie
- ✓ Pages CMS
- ✓ Pages de catégorie CMS
- ✓ Pages de marque (fabricant)
- ✓ Pages de fournisseurs

# XI. MEDIAS SOCIAUX

1. Profils de réseaux sociaux

Bien que les partages sociaux puissent ou non affecter la position d'une page Web dans les listes de recherche, vos profils sociaux influencent certainement le contenu de vos résultats de recherche. En fait, les profils de médias sociaux figurent souvent parmi les meilleurs résultats dans les listes de recherche de noms de marque.

Ajouter les profils sociaux de votre organisation dans **SEO Audit** pour mieux gérer vos activités de partage social.

| Médias sociaux / Profils de réseaux sociaux<br>Profils de réseaux sociaux |                       |                             |                               | <b>3</b><br>Aide            |
|---------------------------------------------------------------------------|-----------------------|-----------------------------|-------------------------------|-----------------------------|
| 🎬 Tableau de bord 🛛 🧀 URL SEO 🗸 🛔 Plan du si                              | re 🔊 RSS 🗂 Robots.txt | 💓 Évaluations et Extraits 🗸 | 🚴 Médias sociaux 🗸 📊 Trafic 🤟 | <mark>0</mark> 0 Réglages ∨ |
| Aédias sociaux > Profils de réseaux sociaux                               |                       |                             |                               |                             |
| PROFILS SOCIAUX DE L'ORGANISATION                                         |                       |                             |                               |                             |
| URL de la page Facebook                                                   |                       |                             |                               |                             |
| Nom d'utilisateur Twitter                                                 |                       |                             |                               |                             |
| URL Instagram                                                             |                       |                             |                               |                             |
| URL LinkedIn                                                              |                       |                             |                               |                             |
| URL Myspace                                                               |                       |                             |                               |                             |
| URL Pinterest                                                             |                       |                             |                               |                             |
| URL Youtube                                                               |                       |                             |                               |                             |
| URL Wikipedia                                                             |                       |                             |                               |                             |
|                                                                           |                       |                             |                               | Enregistrer                 |
|                                                                           |                       |                             |                               |                             |

#### 2. Configuration spécifique pour Facebook, Twitter et Pinterest

Nous avons également intégré Open Graph à **SEO Audit** pour vous permettre de partager facilement des informations via n'importe quel réseau social (Facebook, Twitter, Pinterest, etc.) et d'optimiser votre boutique en ligne pour le partage sur les médias sociaux.

| A > Médias sociaux > Facebook        |                                                                                                    |
|--------------------------------------|----------------------------------------------------------------------------------------------------|
| PARAMÈTRES FACEBOOK                  |                                                                                                    |
| Ajouter des métas-données Open Graph | OUI NON<br>Activer cette fonction si vous souhaitez que Facebook et d'autres réseaux sociaux affichent un aperçu avec des images et un extrait de texte lorsqu'un lien vers votre<br>site est partagé. |
| URL de l'image                       | Cette image est utilisée si la publication/page partagée ne contient aucune image.                                                                                                    |
|                                      | Enregistrer                                                                                                    |

| ARAMÈTRES TWITTER                          |                                                                                                    |  |
|--------------------------------------------|----------------------------------------------------------------------------------------------------|--|
| ijouter des métas-données de carte Twitter | OUL NON<br>Activez cette fonction si vous souhaitez que Twitter affiche un aperçu avec des images et un extrait de texte lorsqu'un lien vers votre site est partagé. |  |
| Le type de carte par défaut à utiliser     | Résumé avec une grande image                                                                                                    |  |
|                                            | Résumé avec une grande image                                                                                                    |  |

| Pinterest utilise les métadonnées Open Graph comme Facebook. Assurez-vous de cocher la case Open Graph de l'onglet Facebook si vous souhaitez optimiser votre site pour Pint<br>déjà configuré votre site Web avec Pinterest, vous pouvez ignorer l'étape ci-dessous. | erest. Si vous ave: |
|----------------------------------------------------------------------------------------------------|---------------------|
| śrifiaz votra cita Wab zwar Distanant pour zaródar zuw zazberar da cita Wab at fzira czwair zuw interpzutar où trauwar plur da cantanu. Daur várifiar untra cita zwar Distanant                                                                                       |                     |
| alise méta dans cet onglet.                                                                                                    | ajoutez votre       |
| Confirmation Pinterest                                                                                                    |                     |
| Comment vérifier votre site Web https://www.pinterest.com/settings/claim/                                                                                                    |                     |
|                                                                                                    |                     |

# XII. TRAFIC

La section trafic est là pour vous permettre de gérer les paramètres qui peuvent influencer le trafic venant sur votre site, notamment tout ce qui concerne l'optimisation des moteurs de recherche (SEO), mais aussi vos programmes d'affiliation.

#### 1. Moteurs de recherche

Beaucoup de vos visiteurs proviendront des moteurs de recherche. Afin de savoir ce qu'ils recherchaient et comment vous pouvez améliorer votre boutique pour leurs requêtes de recherche, vous devez connaître leurs requêtes.

Cette page présente un tableau de tous les moteurs de recherche pris en charge par votre site Web PrestaShop - ce qui signifie que PrestaShop est capable de le reconnaître et d'extraire la requête que le visiteur de ce moteur de recherche donné a utilisée pour trouver votre boutique.

| Trafi | ic > Moteurs de r | echerche    |                |                |
|-------|-------------------|-------------|----------------|----------------|
| OTEU  | IRS DE RECHERCHE  | 38          |                | 02>            |
|       | ID 🗸 🔺            | Serveur 🔻 🔺 | Variable GET 🗸 |                |
|       |                   |             |                | Q Rechercher   |
|       | 1                 | google      | q              | 🖋 Modifier 🛛 🔻 |
|       | 2                 | aol         | q              | 🖋 Modifier 🔹   |
|       | 3                 | yandex      | text           | 🖋 Modifier 🔹   |
|       | 4                 | ask.com     | q              | 🖋 Modifier 🔍   |
|       | 5                 | nhl.com     | q              | 🖋 Modifier 🛛 🔻 |
|       | 6                 | yahoo       | р              | 🖋 Modifier 🔍   |
|       | 7                 | baidu       | wd             | 🖋 Modifier 🛛 🔻 |
|       | 8                 | lycos       | query          | 🖋 Modifier 🛛 🔻 |
|       | 9                 | exalead     | q              | Nodifier 🔻     |
|       | 10                | search.live | q              | 🖋 Modifier 🔻   |
|       | 11                | voila       | rdata          | 🖋 Modifier 🔹   |
|       | 12                | altavista   | q              | 🖋 Modifier 🛛 🔻 |
|       | 13                | bing        | q              | 🖋 Modifier 🔍   |

#### 2. Affiliés

Un référent signifie un site Web qui vous apporte au moins un visiteur. Ce site Web propose un lien vers votre boutique, et donc il vous aide à créer un public et éventuellement à faire plus de ventes.

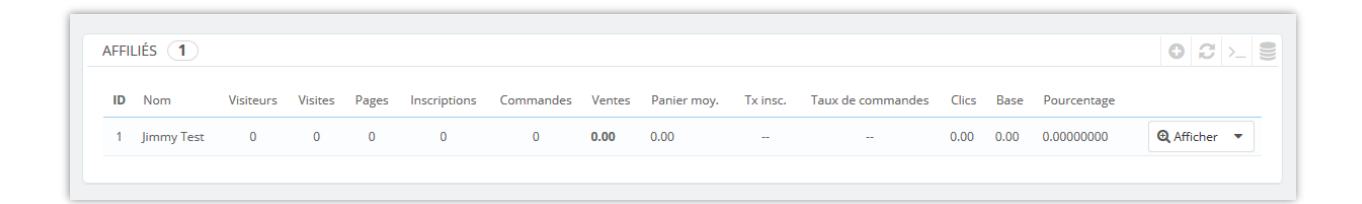

Certains référents sont plus importants pour vous que d'autres : vous pourriez avoir des partenaires qui ont des liens vers votre boutique sur leur propre site Web, et vous et vos partenaires voudriez certainement savoir combien de visiteurs ces liens vous ont amenés. Vous pouvez même payer vos partenaires pour afficher un lien vers votre boutique, en fonction de la valeur de votre trafic.

C'est ce qu'on appelle l'affiliation, et la page « **Affiliés** » vous aide à créer un programme d'affiliation complet, auquel même votre partenaire peut se connecter pour voir le nombre de visites et de ventes que leurs liens ont généré.

| 🍹 Tableau de bord 🛛 🥜 URL SEO 🗸 🛔 Plan du site 🏼 🌔                                                                                                    | 🕽 RSS 🚆 Robots.txt 🛛 🛄 Évaluations et Extraits 🗸 🔥 Mét                                                                                                    | dias sociaux 🗸 📶 Trafic 🗸 🔗 Réglages 🗸                                                                                                    |
|----------------------------------------------------------------------------------------------------|----------------------------------------------------------------------------------------------------|----------------------------------------------------------------------------------------------------|
| ★ > Trafic > Affiliés       Aujourd'hui     Mois     Année     Aujourd'hui-1     Mois-1       Du     2019-11-16       au     2019-12-16       Enregistrer                                                                                                    | Année-1                                                                                                    |                                                                                                    |
| ★INDEXATION Il y a un grand nombre de données stockées, donc chaque connexion correspondant à un site référant est indexée. Vous pouvez rafraîchir les index en cliquant sur le bouton ci-dessus. Sachez que cette opération peut prendre plusieurs minutes, et n'est requise que si vous modifications soient rétroactives. Ré-indexer l'index | CACHE  Vos données sont mises en cache afin de les trier et de les filtrer. Vous pouvez vider le cache en cliquant sur le bouton "Rafraîchir le cache".  Rafraichir le cache | PARAMÈTRES I l'enregistrement du trafic direct peut être très lourd en termes d'espace disque et de performances, vous ne devez l'activer que si vous avez la base de données adéquate et un réel besoin de ces informations. Enregistrer le trafic out NON de ventes? Exclure les taxes du total des ventes? Exclure les frais de port du total des ventes? Exclure les frais de port du total des ventes? Exclure les frais de port du total des ventes? Exclure les frais de port du total des ventes? |

#### XIII. REGLAGES

#### 1. Réglages généraux

**Des outils pour les webmasters** : Vous pouvez utiliser les cases ci-dessous pour vérifier avec les différents outils pour les webmasters. Cette fonctionnalité ajoutera une balise méta de vérification sur votre page d'accueil. Suivez les liens vers les différents outils pour les webmasters et recherchez des instructions sur la méthode de vérification des balises métas afin d'obtenir le code de vérification. Si votre site est déjà vérifié, vous pouvez simplement les oublier.

| 🛛 Tableau de bord 🛛 🛷 URL SEO 🗸 👬 Plan                                                                                                 | du site 💿 RSS 🐐 Robots.txt 💷 Évaluations et Extraits 🗸 💑 Médias sociaux 🗸 🚮 Trafic 🗸 🔥 Réglages 🗸                                                                                                    |
|----------------------------------------------------------------------------------------------------|----------------------------------------------------------------------------------------------------|
| OUTILS POUR LES WEBMASTERS                                                                                                    |                                                                                                    |
| Vous pouvez utiliser les cases ci-dessous<br>les liens vers les différents outils pour les<br>vérifié, vous pouvez simplement les oubl | pour vérifier avec les différents outils pour les webmasters. Cette fonctionnalité ajoutera une balise méta de vérification sur votre page d'accuell. Suivez<br>webmasters et recherchez des instructions sur la méthode de vérification des balises métas afin d'obtenir le code de vérification. Si votre site est déjà<br>ier. |
| Code de vérification Google                                                                                                    | Obtenez votre rode de vérifiration Google dans Google Search Console                                                                                                    |
| Code de vérification Bing                                                                                                    | Obtenes vote code de vicification Ring dans Ring Webmarter Tools                                                                                                    |
| Code de vérification Baidu                                                                                                    |                                                                                                    |
| Code de vérification Yandex                                                                                                    | Obtenez votre code de verification Baidu dans Baidu Webmaster Tools           Obtenez votre code de vérification Yandex dans Yandex Webmaster Tools           Obtenez votre code de vérification Yandex dans Yandex Webmaster Tools                                                                                               |
|                                                                                                    | J'ai vérifié mon site Web en utilisant d'autres méthodes de vérification                                                                                                    |
|                                                                                                    | Enregistrer                                                                                                    |
| AUTRES RÉGLAGES                                                                                                    |                                                                                                    |
| Séparateur de titres                                                                                                    | : · · * ·   ~ « » < >                                                                                                    |
|                                                                                                    | Enregistrer                                                                                                    |
| IMPOSTAZIONI DI TRADUZIONE                                                                                                    |                                                                                                    |
| Utiliser un nouveau système de traduction                                                                                              | OUI NON                                                                                                    |
|                                                                                                    | Enregistrer                                                                                                    |

**Séparateur de titres** : sélectionnez le séparateur de titres à afficher lorsque votre site Web apparaît dans les résultats de recherche Google.

Voici un exemple de séparateur de titre différent sur la page de résultats de recherche Google :

#### 8 Great On-Page SEO Techniques | Online Income Teacher

onlineincometeacher.com > Blogging Tips 🔻

On-Page SEO refers to all the things that you can do ON your website to help you rank higher, such as page titles, internal linking, meta tags & descriptions, etc.

# On-Page SEO Techniques To Rank On The First Page - 2017 Edition

https://www.shoutmeloud.com/on-page-seo.html 🔻

Sep 1, 2017 - Learn these 10 on-page SEO secrets which will make your copywriting more search engine friendly. Learn how to do proper keyword ...

#### The On-Page SEO Cheat Sheet - Neil Patel

https://neilpatel.com > Blog > SEO -

Despite the updates, however, on-page SEO hasn't really changed all that much. Every on-page SEO task is really for the user's benefit. Yet, most SEOs still ...

#### What is on-page SEO? • Yoast

https://yoast.com > SEO blog ▼ May 5, 2017 - Learn what on-page SEO is, what the difference is with off-page SEO and what you can do to improve your on-page SEO.

#### • Activer l'analyse automatique :

Cette option vous aide à simplifier le processus d'analyse SEO pour votre boutique PrestaShop. Voici comment cette fonctionnalité fonctionne et comment l'utiliser efficacement.

#### Que se passe-t-il lorsque l'option « Activer l'analyse automatique » est activée :

- Lorsque vous ouvrez la page de détail d'un produit, la page de détail d'une catégorie, la page de détail d'une marque ou d'un transporteur, ou la page de détail d'un attribut/feature, le module SEO Audit analysera automatiquement le contenu de l'élément (par exemple, produit, catégorie, marque) que vous consultez.
- Les résultats de l'analyse SEO seront affichés en haut de la page, comme indiqué dans la capture d'écran ci-dessous. Cela permet de visualiser facilement les métriques SEO importantes de votre élément sans aucune intervention manuelle.

| PrestaShop #1.6                             | Quick Access • Q, Search (e.g. product reference, custon                                     | 👁 View my store  🏚 😆                 |
|---------------------------------------------|----------------------------------------------------------------------------------------------|--------------------------------------|
| ≪<br>≁ Dashboard                            | Product name \$62.00 tax excl. \$65.72 tax incl. (tax rule: 6%) 150 in stock                 | SEO & Readability 🎯                  |
| SELL                                        | Agenda Cushion Sand EN V<br>Agenda Cushion Sand EN V<br>EAN-13 or JAN barcode: 5712772129029 | SEO No Focus or Related key phrases! |
| 👌 Orders                                    |                                                                                              | Readability Excellent!               |
| Catalog ^                                   |                                                                                              | Q View SEO analysis in details       |
| Categories                                  |                                                                                              |                                      |
| Monitoring<br>Attributes & Features         | Description Details Stocks Shipping Pricing Seo Settings Seo Analysis Options Modules        | <b>•</b> • • •                       |
| Brands & Suppliers<br>Files                 |                                                                                              |                                      |
| Discounts<br>Stack                          |                                                                                              |                                      |
| Customers                                   |                                                                                              |                                      |
| Customer Service                            | Cover                                                                                        |                                      |
| el. Stats                                   |                                                                                              |                                      |
| IMPROVE                                     | Summary                                                                                      |                                      |
| <ul> <li>Modules</li> <li>Design</li> </ul> | EN FR ES IT DE PL CS PT NL RU VN                                                             |                                      |
| Shipping                                    | ◇ B I U S ♥ Ø E × E × E × E × E × Paragraph ×                                                |                                      |
| Payment     International                   | Materials: Cotton (100%)                                                                     |                                      |
| CONFIGURE                                   | Colour: Green, Light blue, Orange, Yellow<br>Size: 50x50cm                                   |                                      |
| Shop Parameters                             | Net weight (g): 162<br>Spot cleaning: Water on cloth                                         |                                      |
| Advanced Parameters                         | Machine washing: 30<br>Tumble dry: No                                                        |                                      |
| PRODUCT REVIEWS                             | Go to catalog                                                                                | X Cancel Save and publish            |
| Den imme # Dations                          |                                                                                              |                                      |

#### Que se passe-t-il lorsque l'option « Activer l'analyse automatique » est désactivée :

- Lorsque cette option est désactivée, le module n'analysera pas automatiquement le contenu lorsque vous ouvrez une page de détail de produit, de catégorie, de marque ou autres.
- À la place, un bouton intitulé « Page d'analyse » apparaîtra en haut de la page.
   Vous pouvez cliquer sur ce bouton pour déclencher manuellement l'analyse. Une fois cliqué, le module SEO Audit analysera le contenu et affichera les résultats SEO en haut de la page.

| PrestaShop 8.1.6      | Quick Access + Q. Snarch (e.g.: product reference, custon                                    | <ul> <li>View my store</li> </ul> | ¢ 0         |
|-----------------------|----------------------------------------------------------------------------------------------|-----------------------------------|-------------|
| *                     | Product name \$62,00 tax excl. \$65,72 tax incl. (tax rule: 6%) 150 in stock \$EO & Readabii | lity 😮                            |             |
| A Dashboard           | Agenda Cushion Sand EN V                                                                     | No Focus or Related k             | ey phrases! |
| SELL                  | A Standard product Online EAN-13 or JAN barcode: 5712772129029                               |                                   | _           |
| 🔂 Orders              | Readability                                                                                  |                                   | Excellent   |
| 🖬 Catalog 🔨 🔨         | Q View SEO analysi                                                                           | s in details                      |             |
| Products              |                                                                                              | 1                                 |             |
| Categories            | Analysis page                                                                                | ]                                 |             |
| Attributes & Features |                                                                                              |                                   |             |
| Brands & Suppliers    | Description Details Stocks Shipping Pricing Seo Settings Seo Analysis Options Modules        |                                   | - 0         |
| Files<br>Discounts    |                                                                                              |                                   |             |
| Stock                 |                                                                                              |                                   |             |
| Customers             |                                                                                              |                                   |             |
| Customer Service      |                                                                                              |                                   |             |
| if. Stats             |                                                                                              |                                   |             |
|                       |                                                                                              |                                   |             |
| IMPROVE               |                                                                                              |                                   |             |
|                       | Summary                                                                                      |                                   |             |
| Shipping              |                                                                                              |                                   |             |
| Payment               | EN FR ES IT DE PL CS PT NL RU VN                                                             |                                   |             |
| International         | S I U S ♥ Ø E × ⊞ × E × E × Paragraph ×                                                      |                                   |             |
| CONFIGURE             | Materials Cather (1999)                                                                      |                                   |             |
| Shon Parameters       | Coluc: Green, Light blue, Orange, Yellow                                                     |                                   |             |
| Advanced Parameters   | Size 50x50cm<br>Net work for 162                                                             |                                   |             |
|                       | rest weight (g), roz<br>Stort Jesuinow Water on John                                         |                                   | _           |
| PRODUCT REVIEWS       | < Go to catalog                                                                              | ancel Save an                     |             |
| + Reviews & Ratines   |                                                                                              |                                   |             |

Pour les utilisateurs cherchant à gagner du temps, il est recommandé d'activer la fonctionnalité d'analyse automatique. Cependant, si vous préférez avoir plus de contrôle sur le moment où l'analyse a lieu, laisser l'option désactivée vous offre cette flexibilité.

#### • Utiliser le nouveau système de traduction :

Lorsque vous activez cette option, vous pourrez traduire le module **SEO Audit** en utilisant la **nouvelle interface de traduction** de PrestaShop. Cette interface mise à jour offre une expérience intuitive et simplifiée pour traduire le contenu des modules.

Pour accéder à l'interface de traduction, allez dans **International > Traductions**. Sélectionnez le module **SEO Audit** pour le traduire. Avec le nouveau système activé, vous verrez une interface plus moderne, qui inclut des fonctionnalités conçues pour une navigation plus facile et une traduction plus rapide.

|                                | Quick Access - Q Search (e.g.: produ | act reference, custon |                                                 | 💿 View my store  🏚            |
|--------------------------------|--------------------------------------|-----------------------|-------------------------------------------------|-------------------------------|
| *                              | International > Translations         |                       |                                                 |                               |
| A Dashboard                    | Translations                         |                       |                                                 | (tji Translate Help           |
| SELL                           | Search translations                  |                       |                                                 |                               |
| 🔂 Orders                       | Search a word or expression, e.g.:   | "Order confirmation"  | Q, Search                                       | 800 expressions - 651 missing |
| 🖬 Catalog                      |                                      |                       |                                                 |                               |
| Customers                      | ~ EXPAND                             | ~ COLLAPSE            |                                                 |                               |
| Customer Service               | and the dataset                      |                       | ModulesEtsseoAdmin- 12 expressions - 12 missing |                               |
| d. Stats                       | ✓ Modules                            | 651 MISSING           |                                                 | Save                          |
| IMPROVE                        | ✓ Etsseo                             | 651 MISSING           | SEO analysis                                    |                               |
| 🏇 Modules                      | Admin                                |                       |                                                 |                               |
| 🖵 Design                       | Admin_head                           |                       |                                                 | lis                           |
| 💭 Shipping                     | Chatbox                              |                       | Modules > Etsseo > Admin                        |                               |
| Payment                        | Cronjob                              |                       | SEO settings                                    |                               |
| 🖶 International 🔨              | Dashboard                            |                       |                                                 |                               |
| Localization                   | Etsseo                               |                       | Modules > Pissan > Admin                        | li.                           |
| Taxes                          | Form                                 |                       | Pandabiling Fucellant                           |                               |
| Translations<br>Free Translate | Portin                               |                       | neouounty, excenent                             |                               |
|                                | Last-run-cronjob                     |                       |                                                 |                               |
| CONFIGURE                      | List_content                         |                       | Modules > Etsseo > Admin                        |                               |
| Shop Parameters                | Meta_keywords                        |                       | Readability: Acceptable                         |                               |
| Advanced Parameters            | Meta_title                           |                       |                                                 |                               |
| PRODUCT REVIEWS                | Meta_title_b3                        |                       |                                                 | lin                           |
| ★ Reviews & Ratings            | Modal_select_analysis                |                       | Modules > Etseo > Admin                         |                               |
| Questions & Answers            | Options                              |                       | Readability: Not good                           |                               |
| 😁 Staff                        | Res                                  |                       |                                                 |                               |
| C Activities                   | Ean                                  |                       | Modules > Etseo > Admin                         | 10                            |
| Authors                        | 300                                  |                       | All Deardahility Score                          |                               |
|                                | Template-list                        |                       |                                                 |                               |
|                                |                                      |                       |                                                 |                               |
|                                |                                      |                       | Modules > Etsseo > Admin                        | ///3                          |

Si vous décidez de désactiver l'option « **Utiliser le nouveau système de traduction** », la traduction du module **SEO Audit** reviendra à **l'interface de traduction par défaut** de PrestaShop. Cette interface classique pourrait être plus familière pour les utilisateurs de longue date de PrestaShop.

| PrestaShop 8.1.6                        | Quick Access + Q. Search                                                                                                    |                               | 💿 View my store 🋕 😝 |
|-----------------------------------------|----------------------------------------------------------------------------------------------------|-------------------------------|---------------------|
| ∽ Dashboard                             | International / Translations<br>Translations                                                                                                    |                               | Translate Help      |
| SELL                                    | Click on the title of a section to open its fieldsets.                                                                                                    |                               |                     |
| Customers Customer Service Stats        | Expressions to translate: (55)<br>Total missing expressions: (1)                                                                                                    |                               |                     |
| IMPROVE                                 | Some of these expressions use this special syntax: Nd<br>You must use this syntax in your translations. Here are several examples:<br>"There are \$49 products"; "Nd" will be replaced by a number.<br>"List of pages in Nd": "Nd" vill be replaced by a sing.<br>"List of pages in Nd": "Nd" vill be replaced by a sing.<br>"List of pages in Nd": "Nd" vill be replaced by a sing.<br>"Eature: \$4156 (\$4254 values)": The numbers enable you to reorder the variables when | necessary.                    |                     |
| Payment                                 | Cancel Close all fieldsets                                                                                                    |                               | Save and stay Save  |
| Locations<br>Taxes                      | Module: ets_seo                                                                                                    |                               |                     |
| Translations<br>Free Translate          | defines 372 expressions 3                                                                                                    |                               |                     |
| CONFIGURE                               | Page title                                                                                                    | Titolo della pagina           | 3                   |
| Shop Parameters     Advanced Parameters | Product name Category name                                                                                                    | Nome del prodotto             | 3                   |
| PRODUCT REVIEWS                         | CMS category title                                                                                                    | Titolo della categoria CMS    | 78                  |
| Questions & Answers                     | CMS title :                                                                                                    | Titolo CMS                    | 8                   |
| 嶜 Staff                                 | Brand (Manufacturer) name                                                                                                    | Nome del marchio (produttore) | 0                   |

#### 2. Cronjob

Vous pouvez configurer cronjob pour envoyer automatiquement vos sitemaps à Google Search Console ici. Suivez les instructions et configurez le cronjob sur votre serveur.

Vous pouvez également soumettre des sitemaps manuellement en cliquant sur le bouton « **Exécuter cronjob manuellement** ».

| Acces rapide = Q. Rechercher<br>Réglages / Cronjob<br>Cronjob                                                                                                    | <ul> <li>Voir ma boutique</li> </ul> | ♪ ₽ ⊖ |
|----------------------------------------------------------------------------------------------------|--------------------------------------|-------|
| 🚆 Tableau de bord 🛯 🛷 URL SEO 🗸 🚠 Plan du site 🛛 RSS 🗍 Robots.txt 💷 Évaluations et Extraits 🗸 🥅 Métamodèle 💫 Médias sociaux 🗸 🕍 Trafic 🗸 😶 Réglages 🗸                                                                                                    |                                      |       |
| n∰ > Réglages > Cronjob                                                                                                    |                                      |       |
| Cronjob settings                                                                                                    |                                      |       |
| Soumettre automatiquement des sitemaps à la Google Search Console (Cronjob)                                                                                                    |                                      |       |
| Oueloues notes importantes avant de configurer Croniob :                                                                                                    |                                      |       |
| <ul> <li>La fréquence des Conjobs doit être d'au moins deux los par mois, la fréquence recommandée est d'une fois par semaine</li> <li>La configuration d'un conjob est differente selon votre serveur. Si vous utilise un hébergement d'anel, regardez cett vide pour plus de référence : https://www.youtube.com/watch?v=bmBig1nD5yA</li> <li>Yous pouvez également contacter votre hébergement de raide sur la mise en place du cronjob</li> </ul> |                                      |       |
| * Configurez un cronjob comme ci-dessous sur votre serveur pour soumettre automatiquement le plan du site à Google Search Console (en utilisant la méthode ping).                                                                                                    |                                      |       |
| 0 0 * * 0 C. lphplphp C.Wrogram Files/Ampps/iwwi/prestashop_1.7.7.2/modules/ets_sea/cronjob.php secure=oPeN/2QuggH4                                                                                                    |                                      |       |
| Exécutez le cronjob manuellement en cliquant sur le bouton ci-dessous                                                                                                    |                                      |       |
| Exécuter le cronjob manuellement                                                                                                    |                                      |       |
| Jeton sécurisé pour exécuter cronjob aPeixNzQueg944 Mise à jour                                                                                                    |                                      |       |
|                                                                                                    |                                      |       |

#### 3. Sauvegarde

Notre module d'optimisation SEO PrestaShop vous permet d'exporter tous les paramètres SEO vers un fichier XML en un seul clic. Vous pouvez utiliser ce fichier XML pour la sauvegarde ou pour importer dans un autre site Web.

Vous pouvez également restaurer les paramètres SEO de votre site Web avec le panneau d'importation. Téléchargez le fichier XML contenant vos paramètres SEO, sélectionnez les options d'importation puis cliquez sur « **Importer les données** ». Et nous sommes prêts !

| églages > Sauvegarde                                                                                      |                                                                                                    |
|----------------------------------------------------------------------------------------------------|----------------------------------------------------------------------------------------------------|
| VEGARDE                                                                                                   |                                                                                                    |
| ± EXPORTATION                                                                                             | ★ IMPORTATION                                                                                                    |
| Exporter les paramètres SEO vers un fichier XML qui peut être restauré via le<br>panneau « IMPORTATION ». | Restaurez une sauvegarde des paramètres SEO.                                                                                                    |
| Boutique(s) à exporter :                                                                                  | Browse No file selected.                                                                                                    |
| ☑ Camelia studio                                                                                          | Boutique(s) à importer :                                                                                                    |
| Daramètres SEO à experter :                                                                               | 🗹 Camelia studio                                                                                                    |
| Général                                                                                                   | Paramètres SEO à importer :                                                                                                    |
| □ Paramètres SEO globaux                                                                                  | Général                                                                                                    |
| Redirection d'URL                                                                                         | Paramètres SEO globaux                                                                                                    |
| Pages (y compris les phrases-clés, les paramètres avancés comme les méta-robots, les                      | Redirection d'URL                                                                                                    |
| URL canoniquesetc. et les paramètres des réseaux sociaux)                                                 | Pages (y compris les phrases-clés, les paramètres avancés comme les méta-robots, les<br>URL canoniquesetc. et les paramètres des réseaux sociaux) |
|                                                                                                    |                                                                                                    |
|                                                                                                    | Catégorie de produit                                                                                                    |
|                                                                                                    | ☑ CMS (pages)                                                                                                    |
|                                                                                                    | ⊡ Catégorie CMS                                                                                                    |
| Marque (fabricant)                                                                                        | ☑ Fournisseurs                                                                                                    |
| ☑ Autres pages                                                                                            | Marque (fabricant)                                                                                                    |
|                                                                                                    | Autres pages                                                                                                    |
| ▲ Exporter des données                                                                                    |                                                                                                    |
|                                                                                                    | * Importer des données                                                                                                    |

#### 4. ChatGPT

Nous comprenons l'importance d'optimiser votre boutique PrestaShop pour les moteurs de recherche, et maintenant, nous l'avons fait passer au niveau supérieur. Avec ChatGPT intégré de manière transparente dans la page produit, la page catégorie et la page CMS de notre module, nous vous proposons un assistant basé sur l'IA et spécialisé dans le référencement PrestaShop.

En outre, **SEO Audit** propose également une fonctionnalité de création d'invites, permettant aux administrateurs de magasins de prédéfinir des invites à utiliser pour les

titres, les descriptions courtes, les méta-titres, les méta-descriptions et le contenu. ChatGPT vous aidera à créer un contenu captivant qui résonne avec votre public cible.

- Tout d'abord, vous devez entrer la clé API ChatGPT et enregistrer pour utiliser cette fonctionnalité.
- Cliquez sur le bouton « + » pour ajouter une nouvelle invite.

| ChatGPT                                |                                                                                                    | Aide                   |
|----------------------------------------|----------------------------------------------------------------------------------------------------|------------------------|
| 🎬 Tableau de bord 🛛 🛷 URL SEO 🗸 🛔 Plan | ndu site 🚫 RSS 🛔 Robots.txt 💷 Evaluations et Extraits 🗸 🚍 Métamodèle 💑 Médias sociaux 🗸 🎢 Trafic 🧸 | 😋 Réglages 🗸           |
| A Réglages > ChatGPT                   |                                                                                                    | Seneral                |
|                                        | Activer ChatGPT 💽 Oui                                                                              | Sauvegarde     ChatGPT |
|                                        | • jeton d'API<br>Comment obtenir la cle API                                                        |                        |
|                                        |                                                                                                    | Enregistrer            |
| Modèles d'invite 2                     |                                                                                                    |                        |
| Étiqueter                              | Contenu                                                                                            | Action                 |
| Summary                                | Write summary for (product_name)                                                                   | A Modifier 💌           |
| Description                            | Write description for (product_name)                                                               | Modifier 💌             |

 Dans la fenêtre contextuelle « Ajouter nouveau », renseignez le libellé et le contenu de l'invite. Vous pouvez utiliser le shortcode fourni et devez écrire le contenu aussi détaillé que possible afin que ChatGPT puisse comprendre facilement et renvoyer le meilleur résultat.

| JRL SEO 🗸 🔒 I | Plan du site 🔊 RSS      | 🏯 Robots.txt   | 🔍 Évaluations et Extraits 🗸                                             | 💻 Métamodèle                 | 🎝 Médias sociau | ix 🗸 | Trafic 🗸                                          | O Réglages 🗸                           |  |
|---------------|-------------------------|----------------|-------------------------------------------------------------------------|------------------------------|-----------------|------|---------------------------------------------------|----------------------------------------|--|
|               | Ajouter nouve           | au             |                                                                         |                              |                 |      |                                                   | ×                                      |  |
|               | * Affich                | er la page     | Page de produit                                                         |                              |                 |      | Page de produ<br>Page de catégo<br>Page du systèr | it<br>prie<br>ne de gestion de contenu |  |
|               | *                       | Étiqueter      |                                                                         |                              | en T            |      |                                                   | -                                      |  |
|               | ,                       | * Contenu      |                                                                         |                              | en *            | •    |                                                   |                                        |  |
| 2             |                         |                | Code abrege disponible :{product_name;<br>default_category}, {language} | }, {meta_title}, {meta_desci | ription),       |      |                                                   |                                        |  |
|               | Annuler                 |                |                                                                         |                              |                 |      | Enregistre                                        | -                                      |  |
|               | Write description for { | (product_name) |                                                                         |                              |                 |      |                                                   |                                        |  |

ChatGPT está integrado en la página de detalles del producto:

| Essentiel Déclinaisons Livraison Prix Pa                                                                                            | amètres SEO Analyse SEO Optio                                                          | ns Modules                                   |                                        |             |
|----------------------------------------------------------------------------------------------------|----------------------------------------------------------------------------------------|----------------------------------------------|----------------------------------------|-------------|
|                                                                                                    |                                                                                        |                                              | SEO et Lisibilité 🌖                    |             |
|                                                                                                    |                                                                                        |                                              | Référencement - SEO                    | Excellent ! |
|                                                                                                    |                                                                                        |                                              | Lisibilité                             | Excellent ! |
| Image de couverture                                                                                                    |                                                                                        |                                              | <b>Q</b> Voir l'analyse SEO en détail  |             |
|                                                                                                    |                                                                                        |                                              | Analyser page                          |             |
| Récapitulatif                                                                                                    |                                                                                        | \$                                           | Déclinaisons                           |             |
| ↔ ▲ ₿ ℤ 및 ∓ ৠ ⊕ ≣ • ≔ • ⊨ •                                                                                                    | 🕂 💌 🔝 Paragraphe 🕶                                                                     | $\overline{\mathbf{N}}$                      | O Produit simple                       |             |
| Hummingbird notebook 120 sheets notebook with hard cove                                                                             | made of recycled cardboard. Sed perspic                                                | iatis unde omnis iste natus error voluptatem | Produit avec déclinaisons              |             |
|                                                                                                    |                                                                                        |                                              | Paramètres avancès dans 🔀 Déclinaison: | S           |
|                                                                                                    |                                                                                        | des 800 caractères autorise                  | s ChatGPT                              |             |
| Description                                                                                                    |                                                                                        | \$                                           |                                        |             |
| ↔ ▲ ₿ ℤ 및 ∓ 神 ⇔ ≣ • ≡ • ≡ •                                                                                                    | 📰 🔻 🔝 🗈 Paragraphe 🕶                                                                   |                                              | Envover un message                     |             |
| LLipsum <u>Hummingbird notebook</u> is the best option to write o<br>design and manufacturing quality will make you feel like write | own your most ingenious ideas. At work, a<br>ng! 90 gsm paper / double spiral binding. | t home or when traveling, its endearing      |                                        |             |
| Lorem ipsum sit amet, consectetur adipiscing elit, sed do ei                                                                        | smod tempor incididunt labore magna aliqu                                              | ua. aliqua Ut enim ad minim veniam, quis     | Resume Description                     |             |

|                                                                                                    | y Ir ₹ Ventes Liste de        | s produits Aide |
|----------------------------------------------------------------------------------------------------|-------------------------------|-----------------|
| Essentiel Déclinaisons Livraison Prix Paramètres SEO Analyse SEO Options Modules                                                                                                    |                               |                 |
| Référencement                                                                                                    | SEO et Lisibilité 🌎           |                 |
| Améliorez votre positionnement et comment votre fiche produit s'affiche dans les résultats de moteurs de recherche.                                                                                                    | Référencement - SEO           | Excellent !     |
| Balise titre 🜖                                                                                                    | Lisibilité                    | Excellent !     |
| Pour avoir un titre différent du nom du produit, entrez-le ici.                                                                                                    | O Mais Karakara CEO an dánail |                 |
| Nom de la boutique : O Separateur : O Nom du produit : O Prix : O Prix reduit : O Marque : O Categorie de produit : O EAN-13                                                                                                    | von ranalyse Scolen detail    |                 |
| 0 des 60 caractères utilises (recommande                                                                                                    | ) Analyser page               |                 |
| Meta description 🚯                                                                                                    |                               |                 |
| Pour avoir une description différente de celle de votre produit dans les pages de résultats de recherche, entrez-la ici.                                                                                                    |                               |                 |
| 0 des 156 caracteres utilises (recommande                                                                                                    | 9                             |                 |
| URL simplifiée 👔                                                                                                    | 🚳 ChatGPT                     |                 |
| hummingbird-notebook Réinitialiser                                                                                                    | ]                             |                 |
|                                                                                                    | Envoyer un message            |                 |
|                                                                                                    |                               |                 |
| Page de redirection 🔵                                                                                                    |                               |                 |
| Page de redirection     Image: Comparison of the sective       Redirection quand le produit est désactive     Catégorie cible                                                                                                    | Resume Description            |                 |
| Page de redirection       •         Redirection quand le produit est désactive       Catégorie cible         Redirection permanente vers une catégorie (301)       •         Vers quelle catégorie la page doit-elle rediriger ?       Q | Resume Description            |                 |

ChatGPT intégré à la page catégorie :

| "                                                       | Catalogue > Catégories                                                                                                    |                      |                            |      |
|---------------------------------------------------------|----------------------------------------------------------------------------------------------------|----------------------|----------------------------|------|
| 📌 Tableau de bord                                       | Modification : Clothes                                                                                                    | Modu                 | es et services recommandés | Aide |
| VENDRE                                                  | Contenu Paramètres de SEO Analyse SEO                                                                                                    |                      |                            |      |
| 👉 Commandes                                             | * Nom                                                                                                    | SEO et Lisibilit     | •                          |      |
| Produits                                                | Clothes                                                                                                    | ✓ Référencement - 5  | EO Acceptable I            |      |
| Categories<br>Sulvi                                     | Caracteres nerous. <>=0)                                                                                                    | Lisibilité           | Excellent !                |      |
| Attributs & caracteristiques<br>Marques et fournisseurs | Oui                                                                                                    | Q Voir l'analyse SEG | en détail                  |      |
| Fichiers<br>Reductions                                  | Si vous voulez qu'une categorie apparaisse dans le menu de voire boutique, allez dans Modules » Gestionnaire de modules et configurez voire module de menu.<br>Catégorie parente | Analyser page        |                            |      |
| Clients                                                 | ✓ Deployer                                                                                                    |                      |                            |      |
| 🗖 SAV                                                   | >   Accuel                                                                                                    |                      |                            |      |
| Statistiques                                            | Description                                                                                                    |                      |                            |      |
| PERSONNALISER                                           | Pr En Es It Cs PI Pt De NI Ru                                                                                                    | CharGPT              |                            | ×    |
| Apparence                                               | ○ <u>A</u> B I U ∓ ₩ ∞ E * Ξ * ⊟ * ⊞ • B I Paragraphe *                                                                                                    | Childry              |                            |      |
| Livraison                                               | Discover our fevorites fashionable discoveries; a selection of cool items to integrate in your wardrobe. Compose a unique style with personality which matches your own.         |                      |                            |      |
| <ul> <li>Paiement</li> <li>International</li> </ul>     | 168 des 2184 concerns ou<br>Caracteres interdets: ⇔,=#()                                                                                                    | Envoyer un message   |                            |      |
| ➡: Marketing                                            | Image de couverture de la catégorie                                                                                                    | Resume Description   |                            |      |
| CONFIGURER                                              |                                                                                                    |                      | Епчоує                     |      |
| Paramètres de la<br>to boutique                         |                                                                                                    |                      |                            | -    |

| Tableau de bord                                                                                                    | Casalogue > Casalogues<br>Modification : Clothes                                                                                                    |       | Modules et services recommandés Aide                                                                                    |
|----------------------------------------------------------------------------------------------------|----------------------------------------------------------------------------------------------------|-------|----------------------------------------------------------------------------------------------------|
| VENDRE                                                                                                    | Contenu Paramètres de SEO Analyse SEO                                                                                                    |       |                                                                                                    |
| Commandes     Catalogue     Catalogue     Arbitogue     Arbitogue | Référencement         Ameliorez votre positionnement et comment votre fiche produit s'affiche dans les résultats de moteurs de recherche.         Balise titre  Pour avoir un titre différent du nom de catégorie, entrez-le ici.          Pour avoir un titre différent du nom de catégorie, entrez-le ici.          0 des 60 cancteres utilise (recommende)         Meta description  Pour avoir une description différente de description de la catégorie dans les pages de résultats de recherche, entrez-la ici. | r v 🚳 | SEO et Lisibilité  Referencement - SEO Acceptable ! Lisibilité Excellent ! Q. Voir fanalyse SEO en détail Analyser page |
| SAV Statistiques PERSONNALISER Modules                                                                                                    | O foom de la bounque  O Separateur O Nom de la categorie O Descruption Meta mots-cles                                                                                                    |       | hatigPT 🛃 🕹 🗙                                                                                                    |
| Apparence     Livraison     Palement     International     Marketing                                                                                                    | Ajouter un mot cle Poor ajouter un mot cle Poor ajouter un mot cle (diquez dans le champ, salossez un mot, puis appuyez sur "forcee". Caracteres interdes. ∞,=40 URL simplifié (clothes Seuls les letres, nombres, et les tirets hauts i;) et bas () sont autorises. Social                                                                                                    | fi En | voyer un message                                                                                                    |
| CONFIGURER<br>Parametres de la<br>toutique                                                                                                    | Titre social Laisser vide pour utiliser le méta-titre                                                                                                    | fr 🗸  |                                                                                                    |

ChatGPT est intégré à la page CMS :

| Apparence > Pages                                                                                                    |                                      |
|----------------------------------------------------------------------------------------------------|--------------------------------------|
| Pages                                                                                                    | Modules et services recommandés Aide |
|                                                                                                    |                                      |
| Contenu Paramètres de SEO Analyse SEO                                                                                                    |                                      |
| Page catégorie                                                                                                    | SEO et Lisibilité 🔵                  |
| ✓ Déployer                                                                                                    | Référencement - SEO Acceptable !     |
| Accueil                                                                                                    | Lisibilité Excellent !               |
| * Titre                                                                                                    | Q Voir l'analyse SEO en détail       |
| About us fr 🗸                                                                                                    | Analyser page                        |
| Utilise dans la balise h1 de la page, et comme la valeur par defaut de la balise titre. Caractères interdits: ⇔=0                                                                                               |                                      |
| Contenu de la page                                                                                                    | ]                                    |
| En Fr Es It Cs PI Pt De NI Ru                                                                                                    | $\mathbf{X}$                         |
| A B I U ∓ ™ ⊕ ≣ ▼ ⊞ ▼ ⊞ ▼ ⊞ ▼ ■ Paragraphe ▼                                                                                                    | $\mathbf{X}$                         |
| About us                                                                                                    |                                      |
|                                                                                                    | ChatGPT 🦨 🗙                          |
| Current pump consecutive consecutive adipisicing elit, sed do eiusmod tempor incididun.                                                                                                    |                                      |
| Lorem ipsum dolor sit amet conse ctetur adipisicing elit, sed do eiusmod tempor incididunt ut labore et dolore magna aliqua. Ut enim ad minim veniam. Lorem ipsum dolor sit amet conse ctetur adipisicing elit. |                                      |
| - Top quality products<br>- Best customer service<br>- 30-doys money back guarantee                                                                                                    | Envoyer un message                   |
| Our team                                                                                                    |                                      |
| Lorem set sint occaecat cupidatat non                                                                                                    | lesume                               |
| Eiusmod tempor incididunt ut labore et dolore magna aliqua. Ut enim ad minim veniam, quis nostrud exercitation ullamco laboris nisi ut aliquip ex ea commodo.                                                   | Envoyer                              |
| Testimonials                                                                                                    |                                      |
| "Lorem ipsum dolor sit amet conse ctetur adipisicing elit, sed do eiusmod tempor incididunt ut labore et dolore magna aliqua. Ut enim ad minim."                                                                |                                      |
| Lorem ipsum dolor sit                                                                                                    |                                      |

| pparence > Peges<br>Pages                                                                                                    |                      | Modules et services recommandés Aide                                      |
|----------------------------------------------------------------------------------------------------|----------------------|---------------------------------------------------------------------------|
| Contenu Paramètres de SEO Analyse SEO                                                                                                    |                      |                                                                           |
| Search Engine Optimization<br>Improve your ranking and how your product page will appear in search engines results.                                                                                                    |                      | SEO et Lisibilité  Référencement - SEO Acceptable !                       |
| Balise titre Pour avoir un titre différent du titre CMS, entrezle ici. Pour avoir un titre différent du titre CMS, entrezle ici. O caractères sur 60 utilisés irea O kom de la bounque (O Separateur (O Titre) (O Categorie CMS) Utilise pour overrider la valeur de la balise titre. Si laisse vide, la valeur par défaut s'applique. Caractères interdits: <>=0 Utilise pour overrider la valeur de la balise titre. Si laisse vide, la valeur par défaut s'applique. Caractères interdits: <>=0 | fr v 🖏               | Lisibilité Excellent !<br>Q Voir l'analyse SEO en détail<br>Analyser page |
| Meta description           Learn more about us         19 coractives sur 156 utilises reco           O Nom de la bounque         O Separateur         O Titre           Caracteres interdits: <=>0         Catagorie CMS                                                                                                    | fr v ()<br>commandé) | <b>`</b>                                                                  |
| Meta mots-clés           about us ::         informations ::         Ajouter un mot clé                                                                                                    | f 👩 cr               | natGPT e <sup>n</sup> ×                                                   |
| vour ajouter un mot-ole, origuez dans ie champ, saissez un mot, puis appuyez sur "Entree". Caracteres interdits: ⇔={}.  * URL simplifiée  about-us Seuls les lettres et le caractere moins (-) sont autorises.                                                                                                    | f Env                | vøyer un message                                                          |
| Social<br>Titre social                                                                                                    | Resul                | me Description                                                            |

#### XIV. MERCI

Merci encore d'avoir acheté notre produit et de passer par cette documentation. Nous espérons que ce document est utile et efficace dans la mise en place complète de ce module. Si vous avez des questions pour lesquelles la réponse n'est pas disponible dans ce document, sentez-vous svp libre pour nous contacter.